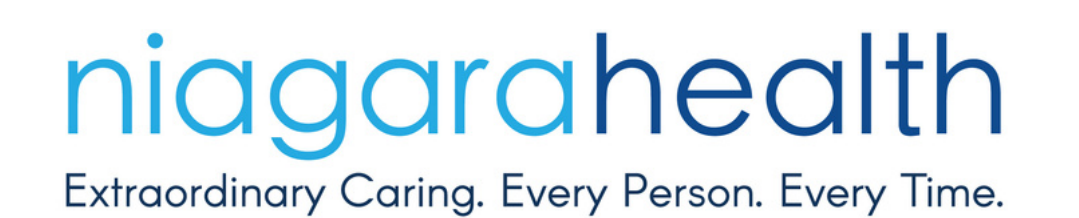

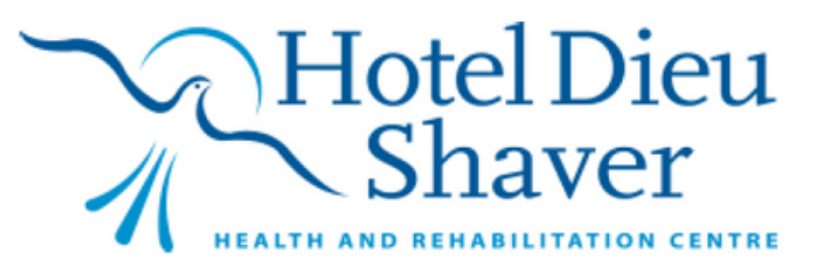

# 724 DOWNTIME COMPUTER User Guide

NOV. 2024

## IDENITFYING DOWNTIME COMPUTERS

All 724 Downtime Computers across the organization are marked with a yellow identification sticker.

To access the 724 Downtime Computer, press the small button located next to the monitor marked with the yellow sticker.

Once on the 724 Downtime Computer, user's will be asked to log in.

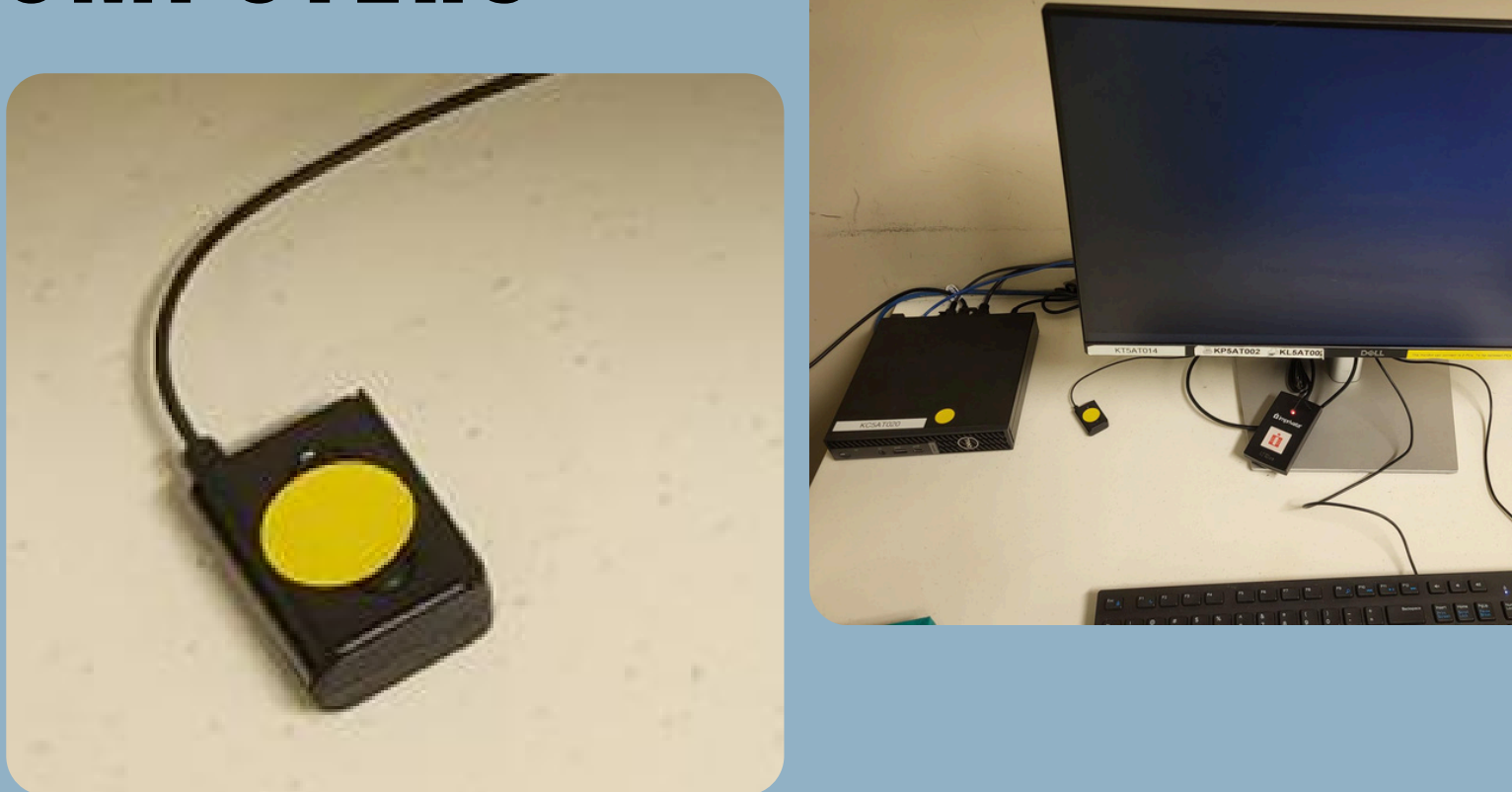

#### LOG IN TO A 724 DOWNTIME COMPUTER

To log in to the 724 Downtime Computer, users will enter the following login account "**.\DowntimeUser**"

The password for the 724 Downtime Computers is to be retrieved from CyberArk portal. All leaders (EVP's, Directors, Managers), Charge Nurses and Risk On-Call have access to CyberArk.

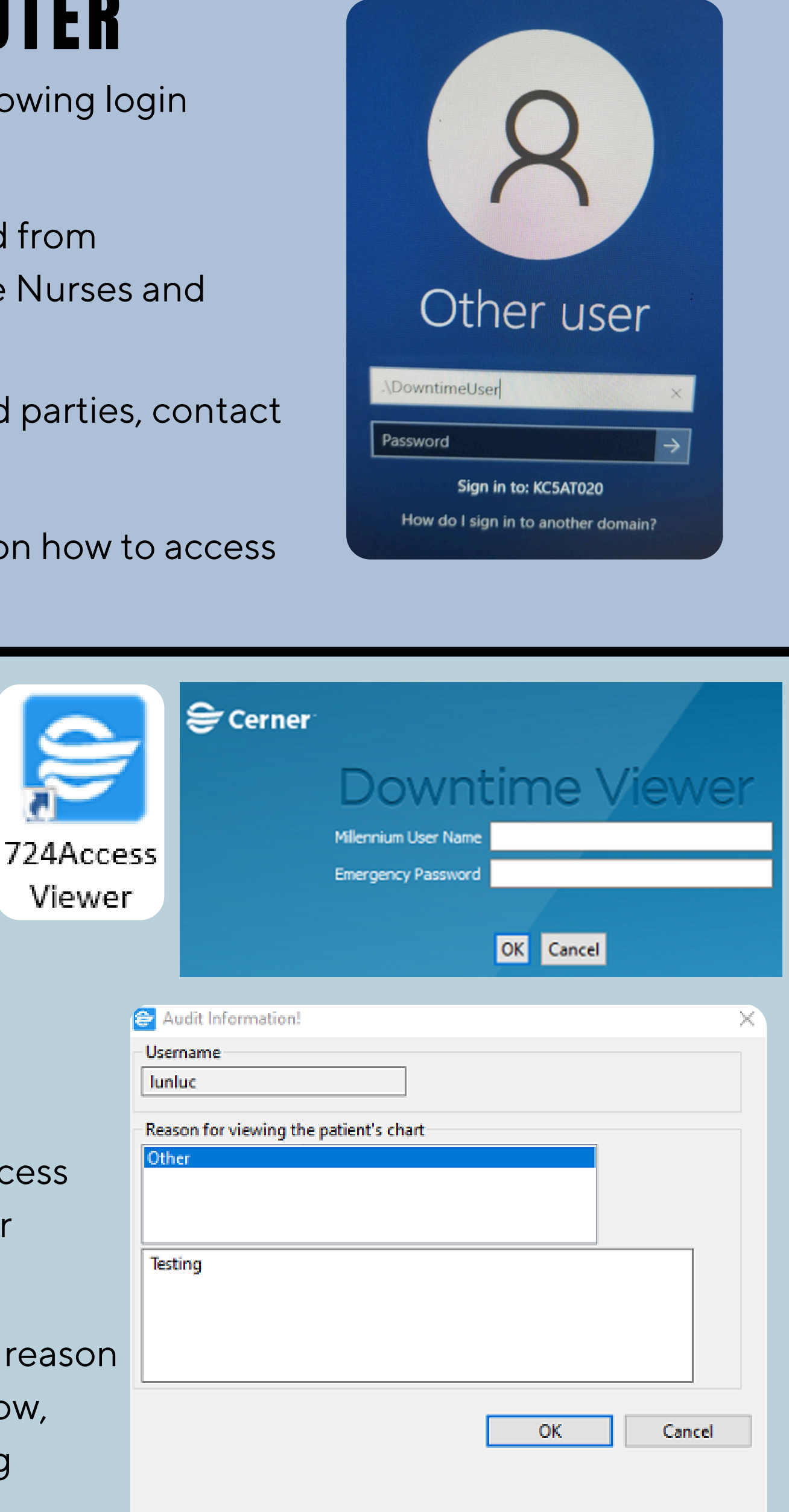

If unable to obtain the login password from the above-mentioned parties, contact Service Desk (ext. 42850).

Refer to the 'CyberArk Instructional Guide' for further guidance on how to access CyberArk.

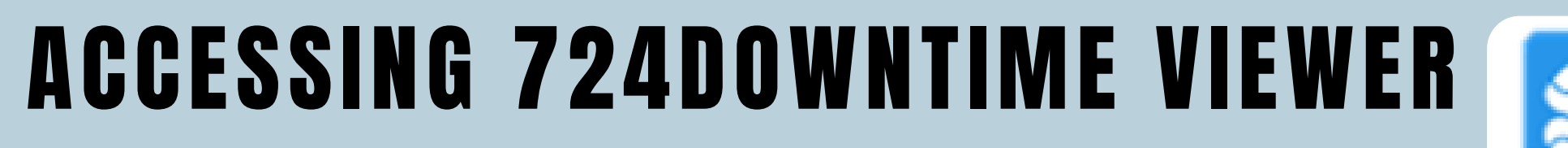

Launching the 724Access Viewer, user's will enter their Millennium User Name.

Two options for the login password:

- Enter your NH/HDS password.
- If your NH/HDS login credentials do not work, please access CyberArk to obtain a separate password to access the 724Access Viewer. Refer to the 'CyberArk Instructional Guide' for further guidance on how to access CyberArk.

Following a successful login, a pop-up will appear requesting the reason for viewing the patient's chart. Select "Other". In the text box below, explain the reason for accessing patient information (e.g., printing patient MARS during a unplanned downtime).

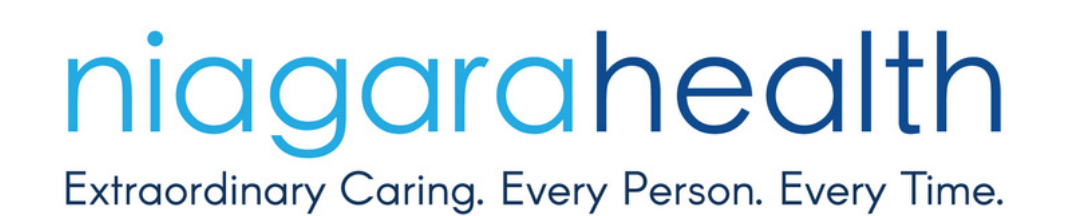

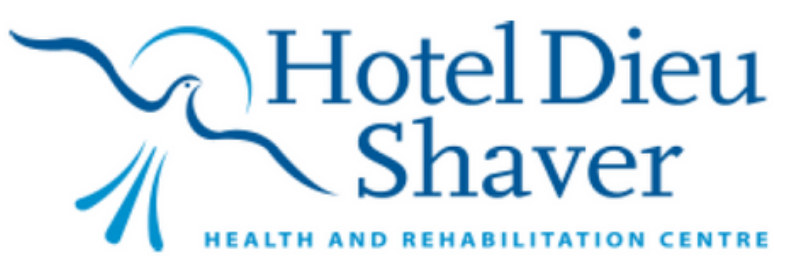

## 724 DOWNTIME COMPUTER User Guide

NOV. 2024

### NAVIGATING PATIENT Information

Utilize the tabs located on the top of the 724Access Viewer to search for a specific patient, or for a specific program/unit.

Once a patient or program/unit has been selected, utilize the tool bar on the left side to navigate the various fields of patient information (i.e., Lab Results, Patient Care Results, Medication Administration, Orders, Vital Signs, etc.).

Within the above-mentioned information fields, you can navigate further tabs on the top of the screen to display more information (demographics, allergies, diagnosis, etc.)

|                                                                                                    | e mep                                                                                                    |                                                                                                    |                                                                   |                                                        |                                                                                    |                                               |                                                                                                    | -                                                                                                    |                                                                                                    |                                                                                                    | _                                                                              | _                                               |                                                         |                     |                                                                         |                                                                                                    |
|----------------------------------------------------------------------------------------------------|----------------------------------------------------------------------------------------------------|----------------------------------------------------------------------------------------------------|-------------------------------------------------------------------|--------------------------------------------------------|------------------------------------------------------------------------------------|-----------------------------------------------|----------------------------------------------------------------------------------------------------|----------------------------------------------------------------------------------------------------|----------------------------------------------------------------------------------------------------|----------------------------------------------------------------------------------------------------|--------------------------------------------------------------------------------|-------------------------------------------------|---------------------------------------------------------|---------------------|-------------------------------------------------------------------------|----------------------------------------------------------------------------------------------------|
|                                                                                                    | rothiet Search Patient Search                                                                                                    | Appointment Search Lab Co                                                                                                    | ellection Sear                                                    | ch Unver                                               | ified Medic                                                                        | ations P                                      | harmacy Fill                                                                                                    | List                                                                                                    |                                                                                                    |                                                                                                    |                                                                                |                                                 |                                                         |                     |                                                                         |                                                                                                    |
|                                                                                                    | Dational Generals                                                                                                    |                                                                                                    |                                                                   |                                                        |                                                                                    |                                               |                                                                                                    |                                                                                                    |                                                                                                    |                                                                                                    |                                                                                |                                                 |                                                         |                     |                                                                         |                                                                                                    |
| Nome         Nome         Nome <th< th=""><th></th><th></th><th></th><th></th><th></th><th></th><th></th><th></th><th></th><th></th><th></th><th></th><th></th><th></th><th></th><th>Lost Hadred (0) (05.06.03</th></th<>                                                                                                    |                                                                                                    |                                                                                                    |                                                                   |                                                        |                                                                                    |                                               |                                                                                                    |                                                                                                    |                                                                                                    |                                                                                                    |                                                                                |                                                 |                                                         |                     |                                                                         | Lost Hadred (0) (05.06.03                                                                                                    |
|                                                                                                    |                                                                                                    |                                                                                                    |                                                                   |                                                        |                                                                                    |                                               |                                                                                                    |                                                                                                    |                                                                                                    |                                                                                                    |                                                                                |                                                 |                                                         |                     |                                                                         | Last updated: 02/13/16 0/:                                                                                                    |
| Num         Num         Num <td></td> <td></td> <td></td> <td></td> <td></td> <td></td> <td></td> <td></td> <td></td> <td></td> <td></td> <td></td> <td></td> <td></td> <td></td> <td></td>                                                                                                    |                                                                                                    |                                                                                                    |                                                                   |                                                        |                                                                                    |                                               |                                                                                                    |                                                                                                    |                                                                                                    |                                                                                                    |                                                                                |                                                 |                                                         |                     |                                                                         |                                                                                                    |
| Name         No.         NO.         NO. <td>ot Namei</td> <td>Print List Print Chart</td> <td></td> <td></td> <td></td> <td></td> <td></td> <td></td> <td></td> <td></td> <td></td> <td></td> <td></td> <td></td> <td></td> <td></td>                                                                                                    | ot Namei                                                                                                    | Print List Print Chart                                                                                                    |                                                                   |                                                        |                                                                                    |                                               |                                                                                                    |                                                                                                    |                                                                                                    |                                                                                                    |                                                                                |                                                 |                                                         |                     |                                                                         |                                                                                                    |
| Name         Name         Name <th< td=""><td></td><td>Name</td><td>NHS</td><td>FIN</td><td>URN</td><td>PTID A</td><td>e Sex</td><td>DOB</td><td>Visit Reason</td><td>Encounter Typ</td><td>Location</td><td>Room/Bed</td><td>Med Service</td><td>Admitted</td><td>Length of Stay</td><td>Attending Physician</td></th<>                                                                                                    |                                                                                                    | Name                                                                                                    | NHS                                                               | FIN                                                    | URN                                                                                | PTID A                                        | e Sex                                                                                                    | DOB                                                                                                    | Visit Reason                                                                                                    | Encounter Typ                                                                                                    | Location                                                                       | Room/Bed                                        | Med Service                                             | Admitted            | Length of Stay                                                          | Attending Physician                                                                                                    |
| Instruction         Name         Name                                                                                                    | rst Name:                                                                                                    | JENSEN, AVA CERNER                                                                                                    | 915 132 881                                                       | 20002647                                               | 10000039                                                                           | 51                                            | years Femal                                                                                                    | e 12/08/196                                                                                                    | 4                                                                                                    | Inpatient                                                                                                    | SICU                                                                           | SICU1 01                                        |                                                         | 08/28/15 09:13 CDT  | 217 days 2 hours                                                        | Powerchart, Powerchart Ce                                                                                                    |
| No. Model         Approx         Control No.         Approx         No. No. No. No. No. No. No. No. No. No.                                                                                                    |                                                                                                    | testing, fin2                                                                                                    | 768 908 76                                                        |                                                        | 2063                                                                               | 92                                            | years Male                                                                                                    | 01/01/192                                                                                                    | 4                                                                                                    | Inpatient                                                                                                    | SICU                                                                           |                                                 |                                                         | 10/25/14 22:33 CDT  | 563 days 12 hours                                                       |                                                                                                    |
| No.         Market 120000         With 1200000         With 12000000         With 12000000000000000000000000000000000000                                                                                                    | 08: mm/dd/yyyy                                                                                                    | VB, Person                                                                                                    | 435 657 677                                                       | 67576787                                               | 78786656                                                                           | 27                                            | years Male                                                                                                    | 01/01/298                                                                                                    |                                                                                                    | Inpatient                                                                                                    | SICU                                                                           | SICU2                                           |                                                         | 08/04/14 05:15 CDT  | 666 days 6 hours                                                        | Manimganti, Venugopal                                                                                                    |
| Second         Second         Second<                                                                                                    |                                                                                                    | JENSEN, AVA CERNER                                                                                                    | 915 132 881                                                       | 201460101                                              | 2014601                                                                            | 51                                            | years Fernal                                                                                                    | e 12/08/196                                                                                                    | 4 Severe heads                                                                                                    | ches Inpatient                                                                                                    | SICU                                                                           | SICU2 01                                        | Neurology                                               | 02/03/04 09:45 CST  | 4,501 days 0 hours                                                      |                                                                                                    |
| No.         No.         No. <td>\$</td> <td>WILKEY, ISABELLA CERNER</td> <td>178 150 216</td> <td>201.285901</td> <td>201,2859</td> <td>70</td> <td>years Fernal</td> <td>e 11/03/194</td> <td>5 MIVA</td> <td>Inpetient</td> <td>SICU</td> <td>SICU3 01</td> <td>Surgery-Plastic</td> <td>_</td> <td></td> <td>Carter, Kristen</td>                                                                                                    | \$                                                                                                    | WILKEY, ISABELLA CERNER                                                                                                    | 178 150 216                                                       | 201.285901                                             | 201,2859                                                                           | 70                                            | years Fernal                                                                                                    | e 11/03/194                                                                                                    | 5 MIVA                                                                                                    | Inpetient                                                                                                    | SICU                                                                           | SICU3 01                                        | Surgery-Plastic                                         | _                   |                                                                         | Carter, Kristen                                                                                                    |
| Second Markal 2 Mark         Second Markal 2 Mark         Second Markal 2 Mark         Second Markal 2 Mark         Second Markal 2 Mark         Second Markal 2 Mark         Second Markal 2 Mark         Second Markal 2 Mark         Second Markal 2 Markal         Second Markal 2 Markal         Second Markal         Second Markal                                                                                                    |                                                                                                    | WANG[] TESTER                                                                                                    | 111 111 232                                                       | 159                                                    | 308                                                                                | -8                                            | years Male                                                                                                    | 03/02/29/                                                                                                    | 8                                                                                                    | Preadmit                                                                                                    | SICU                                                                           |                                                 | FAMILYPRACTICE                                          |                     |                                                                         |                                                                                                    |
| Attendence       Appendix Series         Attendence       Appendix Series         Attendence       Appendix Series         Attendence       Appendix Series         Attendence       Appendix Series         Attendence       Appendix Series         Attendence       Appendix Series         Attendence       Appendix Series         Attendence       Appendix Series         Attendence       Appendix Series         Appendix Series       Appendix Series         Appendix Series       Appendix                                                                                                    | Re                                                                                                    |                                                                                                    |                                                                   |                                                        |                                                                                    |                                               |                                                                                                    |                                                                                                    |                                                                                                    |                                                                                                    |                                                                                |                                                 |                                                         |                     |                                                                         |                                                                                                    |
| american       american       american         american       american       american         american       american       american         american       american       american         american       american       american         american       american       american         american       american       american         american       american       american         american       american       american         american       american       american         american       american       american         american       american       american         american       american       american       american         american       american       american       american         american       american       american       american         american       american       american       american       american         american       american       american       american       american       american         american       american       american       american       american       american       american       american       american       american       american       american <td></td> <td></td> <td></td> <td></td> <td></td> <td></td> <td></td> <td></td> <td></td> <td></td> <td></td> <td></td> <td></td> <td></td> <td></td> <td></td>                                                                                                    |                                                                                                    |                                                                                                    |                                                                   |                                                        |                                                                                    |                                               |                                                                                                    |                                                                                                    |                                                                                                    |                                                                                                    |                                                                                |                                                 |                                                         |                     |                                                                         |                                                                                                    |
| Image: Section Section                                                                                                    |                                                                                                    |                                                                                                    |                                                                   |                                                        |                                                                                    |                                               |                                                                                                    |                                                                                                    |                                                                                                    |                                                                                                    |                                                                                |                                                 |                                                         |                     |                                                                         |                                                                                                    |
| And<br>Barry Manage 2010<br>and a far failed<br>and a far failed<br>and a far far failed<br>and a far far far far far far far far far f                                                                                                    |                                                                                                    |                                                                                                    |                                                                   |                                                        |                                                                                    |                                               |                                                                                                    |                                                                                                    |                                                                                                    |                                                                                                    |                                                                                |                                                 |                                                         |                     |                                                                         |                                                                                                    |
| Main         Main         Main <th< td=""><td></td><td></td><td></td><td></td><td></td><td></td><td></td><td></td><td></td><td></td><td></td><td></td><td></td><td></td><td></td><td></td></th<>                                                                                                    |                                                                                                    |                                                                                                    |                                                                   |                                                        |                                                                                    |                                               |                                                                                                    |                                                                                                    |                                                                                                    |                                                                                                    |                                                                                |                                                 |                                                         |                     |                                                                         |                                                                                                    |
| Alterna for Alexan<br>and the Manual Albert<br>and the Manual<br>Albert and Manual<br>Albert and                                                                                                    | abon                                                                                                    |                                                                                                    |                                                                   |                                                        |                                                                                    |                                               |                                                                                                    |                                                                                                    |                                                                                                    |                                                                                                    |                                                                                |                                                 |                                                         |                     |                                                                         |                                                                                                    |
| ala La Rose<br>tain fail fue<br>and references<br>The second second sec                                                                                                    | A Pharmacy Hospital 2-SIC *                                                                                                    |                                                                                                    |                                                                   |                                                        |                                                                                    |                                               |                                                                                                    |                                                                                                    |                                                                                                    |                                                                                                    |                                                                                |                                                 |                                                         |                     |                                                                         |                                                                                                    |
| san fa Nace<br>and a Paper I<br>and a Paper I<br>the start fa Nace<br>The start fa Nace<br>The star                                                                                                    | sician Last Name                                                                                                    |                                                                                                    |                                                                   |                                                        |                                                                                    |                                               |                                                                                                    |                                                                                                    |                                                                                                    |                                                                                                    |                                                                                |                                                 |                                                         |                     |                                                                         |                                                                                                    |
| ala fa fa far far far far far far far far                                                                                                    |                                                                                                    |                                                                                                    |                                                                   |                                                        |                                                                                    |                                               |                                                                                                    |                                                                                                    |                                                                                                    |                                                                                                    |                                                                                |                                                 |                                                         |                     |                                                                         |                                                                                                    |
| Andread Phase in a second second of the second of the s                                                                                                    | sician First Name:                                                                                                    |                                                                                                    |                                                                   |                                                        |                                                                                    |                                               |                                                                                                    |                                                                                                    |                                                                                                    |                                                                                                    |                                                                                |                                                 |                                                         |                     |                                                                         |                                                                                                    |
| harmeng Physics<br>Harmeng Physics<br>Harmen                                                                                                    |                                                                                                    |                                                                                                    |                                                                   |                                                        |                                                                                    |                                               |                                                                                                    |                                                                                                    |                                                                                                    |                                                                                                    |                                                                                |                                                 |                                                         |                     |                                                                         |                                                                                                    |
| and and a phase in the search of the search of the search                                                                                                    | Admitting Physician                                                                                                    |                                                                                                    |                                                                   |                                                        |                                                                                    |                                               |                                                                                                    |                                                                                                    |                                                                                                    |                                                                                                    |                                                                                |                                                 |                                                         |                     |                                                                         |                                                                                                    |
| Reading Physics<br>Registry Physics<br>Reso<br>Relation Laboration<br>Reso<br>Relation Laboration<br>Reso<br>Relation Laboration<br>Reso<br>Reso                                                                                                    | Consulting Physician                                                                                                    |                                                                                                    |                                                                   |                                                        |                                                                                    |                                               |                                                                                                    |                                                                                                    |                                                                                                    |                                                                                                    |                                                                                |                                                 |                                                         |                     |                                                                         |                                                                                                    |
|                                                                                                    | Attending Physician                                                                                                    |                                                                                                    |                                                                   |                                                        |                                                                                    |                                               |                                                                                                    |                                                                                                    |                                                                                                    |                                                                                                    |                                                                                |                                                 |                                                         |                     |                                                                         |                                                                                                    |
| Statist Instantion       Image: Statist Instantion       Image: Statist Instantion       Image: Statist Instantion         Statist Instantion       Age: Statist Instantion       Image: Statist Instantion       Ima                                                                                                    | leferring Physician                                                                                                    |                                                                                                    |                                                                   |                                                        |                                                                                    |                                               |                                                                                                    |                                                                                                    |                                                                                                    |                                                                                                    |                                                                                |                                                 |                                                         |                     |                                                                         |                                                                                                    |
| Index Seconds Texaster<br>Seconds Texaster<br>Second                                                                                                    | Other                                                                                                    |                                                                                                    |                                                                   |                                                        |                                                                                    |                                               |                                                                                                    |                                                                                                    |                                                                                                    |                                                                                                    |                                                                                |                                                 |                                                         |                     |                                                                         |                                                                                                    |
| Settion         Team           Access Venew                                                                                                    | include Inactive Encounters                                                                                                    |                                                                                                    |                                                                   |                                                        |                                                                                    |                                               |                                                                                                    |                                                                                                    |                                                                                                    |                                                                                                    |                                                                                |                                                 |                                                         |                     |                                                                         |                                                                                                    |
| Loss         Tem           *         *           *         *           *         *           *         *           *         *           *         *           *         *           *         *           *         *           *         *           *         *           *         *           *         *           *         *           *         *           *         *           *         *            *         *           *         *           *         *           *         *           *         *           *         *           *         *           *         *           *         *           *         *           *         *           *         *           *         *           *         *           *         *           *         *           *         *           *                                                                                                    | 6 mil .                                                                                                    |                                                                                                    |                                                                   |                                                        |                                                                                    |                                               |                                                                                                    |                                                                                                    |                                                                                                    |                                                                                                    |                                                                                |                                                 |                                                         |                     |                                                                         |                                                                                                    |
|                                                                                                    | Search Meset                                                                                                    |                                                                                                    |                                                                   |                                                        |                                                                                    |                                               |                                                                                                    |                                                                                                    |                                                                                                    |                                                                                                    |                                                                                |                                                 |                                                         |                     |                                                                         |                                                                                                    |
|                                                                                                    |                                                                                                    |                                                                                                    |                                                                   |                                                        |                                                                                    |                                               |                                                                                                    |                                                                                                    |                                                                                                    |                                                                                                    |                                                                                |                                                 |                                                         |                     |                                                                         |                                                                                                    |
|                                                                                                    |                                                                                                    |                                                                                                    |                                                                   |                                                        |                                                                                    |                                               |                                                                                                    |                                                                                                    |                                                                                                    |                                                                                                    |                                                                                |                                                 |                                                         |                     |                                                                         |                                                                                                    |
| Access Vener                                                                                                    |                                                                                                    |                                                                                                    |                                                                   |                                                        |                                                                                    |                                               |                                                                                                    |                                                                                                    |                                                                                                    |                                                                                                    |                                                                                |                                                 |                                                         |                     |                                                                         |                                                                                                    |
| Access Viewer Help Help Help Help Help Help Help Help                                                                                                    |                                                                                                    |                                                                                                    |                                                                   |                                                        |                                                                                    |                                               |                                                                                                    |                                                                                                    |                                                                                                    |                                                                                                    |                                                                                |                                                 |                                                         |                     |                                                                         |                                                                                                    |
| 12 / 200 Plot     All Politing in Parison     Data     Desk Estimated: No Data     Desk Estimated: No Data       gless: Polien, sdfsfdf         It Information     Lab Results     Medication Administration     Vial Signs     Documents     Scheduled Appointments     Microbiology Results     Medication Profile       station Administration     Patient Information     Lab Results     Decements     Scheduled Appointments     Microbiology Results     Medication Profile       station Administration     Patient Care Results     Medication Administration     Vial Signs     Order     Order       station Administration     Plane Signt     Offset     Details     Order Comment     Type       Water Administration     Plane Signt     Offset     Details     Order Comment     Order       Station Administration     Plane Signt     Offset     Details     Order Comment     Type       Bigs     Plane Signt     Offset     Details     Order Comment     Order       Bigs     Plane Signt     Offset     Details     Order Comment     Type       Bigs     Plane Signt     Offset     Details     Order     Order       Bigs     Plane Signt     Offset     Details     Order     Order       Bigs     Plane Signt     Offset     Details </th <th>Access Viewer<br/>Help</th> <th></th> <th>-</th> <th></th> <th></th> <th></th> <th>~</th> <th></th> <th></th> <th></th> <th></th> <th></th> <th></th> <th></th> <th></th> <th></th>                                                                                                    | Access Viewer<br>Help                                                                                                    |                                                                                                    | -                                                                 |                                                        |                                                                                    |                                               | ~                                                                                                    |                                                                                                    |                                                                                                    |                                                                                                    |                                                                                |                                                 |                                                         |                     |                                                                         |                                                                                                    |
| giges: Pollen, sdrstad                                                                                                    | Access Viewer<br>Help<br>Net Search   Patient Search  <br>SEN, AVA CERNER<br>:10000939<br>:1000054                                                                                                    | Appointment Search   Lab Co<br>Age: 51 years<br>NHS:915 132 881                                                                                                    | ollection Sear                                                    | rch   Unver<br>Fi<br>P                                 | rified Media<br>emale<br>TID:                                                      | cations                                       | Pharmacy Fil                                                                                                    | IList<br>Sta<br>FIN                                                                                                    | itus: Inpatie<br>I:20002647                                                                                                    | nt                                                                                                    | Locat                                                                          | tion: SICU                                      | , SICU1, 01                                             |                     |                                                                         |                                                                                                    |
| exals   ation Administration   the Information   the Information   the Information   the Information   the Information   the Information   the Information   the Information   the Information   the Information   the Information   the Information   the Information   the Results   ation Administration   the Results   ation Administration   the Results   ation Administration   the Results   ation Administration   the Results   ation Reside   the Results   ation Reside   the Results   the Res                                                                                                    | Access Viewer<br>Help<br>Net Search   Patient Search  <br>SEN, AVA CERNER<br>I:10000939<br>I: 12/08/1964                                                                                                    | Appointment Search   Lab Co<br>Age: 51 years<br>NHS:915 132 881<br>4hr_All_Int_Intel                                                                                                    | ollection Sear                                                    | rch Univer<br>F(<br>P<br>Data H                        | rified Medi<br>emale<br>TID:<br>leight Pe                                          | cations                                       | <sup>p</sup> harmacy Fil<br>o Data                                                                                                    | I List<br>Sta<br>FIN<br>B S                                                                                                    | itus: Inpatie<br>I:20002647<br>iA Estimated                                                                                                    | nt<br>I: No Data                                                                                                    | Locat                                                                          | tion: SICU                                      | , SICU1, 01                                             |                     |                                                                         |                                                                                                    |
| the function action act                                                                                                    | Access Viewer<br>Help<br>Verk Search   Patient Search  <br>SEN, AVA CERNER<br>:10000939<br>: 12/08/1964<br>gies: Pollen, sdfsfsdf                                                                                                    | Appointment Search   Lab Co<br>Age: 51 years<br>NHS:915 132 881<br>4hr_All_Int_Intei                                                                                                    | ollection Sear                                                    | rch Univer<br>Fi<br>P<br>Data H                        | rified Medi<br>emale<br>TID:<br>leight Pe                                          | cations    <br>ercent: N                      | <sup>2</sup> harmacy Fil<br>o Data                                                                                                    | I List<br>Sta<br>FIN<br>B S                                                                                                    | itus: Inpatie<br>I:20002647<br>iA Estimated                                                                                                    | nt<br>I: No Data                                                                                                    | Locat                                                                          | tion: SICU                                      | , SICU1, 01                                             |                     |                                                                         |                                                                                                    |
| suits tordes: Paneel Power Plan: Codes: Planeel Power Plan: Codes: Planeel Power Plan: Codes: Planeel Power Plan: Codes: Planeel Power Plane Codes: Planeel Power Plane Codes: Planeel Planeel Plan                                                                                                    | kccess Viewer<br>leip<br>let Search Patient Search<br>10000939<br>: 12/08/1964<br>gies: Pollen, sdfsfsdf                                                                                                    | Appointment Search   Lab Co<br>Age: 51 years<br>NHS:915 132 881<br>4hr_All_Int_Intei                                                                                                    | ollection Sear                                                    | rch Univer<br>F(<br>P<br>Data H                        | rified Medi<br>emale<br>TID:<br>leight Pe                                          | cations    <br>Prcent: N                      | Pharmacy Fil                                                                                                    | lList<br>Sta<br>FIN<br>BS                                                                                                    | itus: Inpatiei<br>I:20002647<br>A Estimated                                                                                                    | nt<br>: No Data                                                                                                    | Locat                                                                          | tion: SICU                                      | , SICU1, 01                                             |                     |                                                                         |                                                                                                    |
| Market Status       Order       Planed Power Planet         # Care Results       Phase Stat       Offer       Details       Order Comment       Type       Last Updated         ation Administration       Phase Stat       Offer       Details       Order Comment       Type       Last Updated         ation Administration       Phase Stat       Offer       Details       Order Comment       Offer       Offer         ation Administration       Phase Stat       Offer       Offer       Offer       Offer       Offer         Image: Status       Image: Status       Image: Status       Image: Status       Offer       Offer       Offer       Offer         PSO, Japazabam       -1.00 Hours       Image: Status       Image: Status       Image: Status       Offer       Offer                                                                                                    | Access Viewer<br>Help<br>Vet Search Patient Search<br>SEN, AVA CERNER<br>10000939<br>110000939<br>til 12008/1964<br>gles: Pollen, sdfsfsdf                                                                                                    | Appointment Search   Lab Co<br>Age: 51 years<br>NHS:915 132 881<br>4hr_All_Int_Intei                                                                                                    | ollection Sear<br>ight: No D                                      | rch Univer<br>Fr<br>Data H<br>Patient Carr             | rified Medi<br>emale<br>TID:<br>leight Pe<br>e Results [                           | cations    <br>ercent: N                      | Pharmacy Fil                                                                                                    | I List<br>Sta<br>FIN<br>B S<br>tration V                                                                                                    | itus: Inpatiei<br>I:20002647<br>A Estimated<br>Ital Signs 🗖 D                                                                                                    | nt<br>I: No Data<br>ocuments 🗖 Sche                                                                                                    | Local<br>duled Appoi                                                           | tion: SICU                                      | , SICU1, 01<br>Microbiology Resul                       | Its 🔲 Medication Pr | rofile 🖂 Immuniza                                                       | ation History 🔲 Orders                                                                                                    |
| Lace Results       Warning: These are uninitiated orders and may not have had interaction checking or duplicate checking performations         ation Administration       Phase Start       Offset       Order Comment       Type       Last Updated         iges       Image: Start       Offset       Details       Order Comment       Order       Order         Image: Start       Image: Start       Offset       Image: Start       Offset       Order       Order                                                                                                    | kccess Viewer<br>Keip<br>Let Search Patient Search<br>SEN, AVA CERNER<br>10000939<br>12/208/1964<br>gies: Pollen, sdfsfsdf<br>t Information                                                                                                    | Appointment Search Lab Co<br>Age: 51 years<br>NHS:915 132 881<br>4hr_All_Int_Intel<br>Patient Information Lab                                                                                                    | ollection Sear<br>ight: No D<br>a Results                         | rch Univer<br>Fr<br>Data H<br>Patient Care             | rified Medi<br>emale<br>TID:<br>leight Pe<br>e Results [                           | cations    <br>ercent: N<br>Medicat           | Pharmacy Fil                                                                                                    | List<br>Sta<br>FIN<br>B S<br>ration V                                                                                                    | itus: Inpatiei<br>1:20002647<br>A Estimated<br>ital Signs 🗖 D                                                                                                    | nt<br>: No Data<br>ocuments 🔲 Sche                                                                                                    | Local<br>duled Appoin                                                          | tion: SICU                                      | , SICU1, 01<br>Microbiology Resul                       | lts 🗖 Medication Pr | rofile 📄 Immuniza                                                       | ation History Criders<br>Last Updated: 02/15/16 (                                                                                                    |
| Administration         Phase Start         Offset         Details         Order Comment         Type         Last Updated           igns         BSO_Plan_T2,Offset         05/20/15 1607 Co         05/20/15 1607 Co         05/20/15 1607 Co         05/20/15 1607 Co         05/20/15 1607 Co         05/20/15 1607 Co         05/20/15 1607 Co         05/20/15 1607 Co         05/20/15 1607 Co         05/20/15 1607 Co         05/20/15 1607 Co         05/20/15 11/65 Co         05/20/15 11/65 C                                                                                                    | ccess Viewer<br>lelp<br>let Search Patient Search<br>EN, AVA CERNER<br>10000939<br>12/08/1964<br>gies: Pollen, sdfsfsdf<br>t Information<br>sults                                                                                                    | Appointment Search   Lab Co<br>Age: 51 years<br>NHS:915 132 881<br>4hr_All_Int_Int_nte<br>Patient Information   Lab<br>Orders   Planned Power Plans                                                                                                    | ollection Sear<br>ight: No D<br>a Results                         | rch Univer<br>F(<br>Pata H<br>Patient Care             | rified Medi<br>emale<br>TID:<br>leight Pe<br>e Results                             | cations    <br>ercent: N<br>Medicat           | Pharmacy Fil<br>o Data                                                                                                    | List<br>Sta<br>B S<br>ration V                                                                                                    | itus: Inpatie<br>I:20002647<br>A Estimated<br>Ital Signs 🗖 D                                                                                                    | nt<br>: No Data<br>ocuments 🔲 Sche                                                                                                    | Local<br>duled Appoi                                                           | tion: SICU                                      | , SICU1, 01<br>Microbiology Resul                       | its 📃 Medication Pr | rofile 🔳 Immuniza                                                       | ation History Orders<br>Last Updated: 02/15/16                                                                                                    |
| PMais Start         Prise Start         Other         Details         Order Comment         Type         Lut Updated           PM default         PM default                                                                                                    | Information sults                                                                                                    | Appointment Search   Lab Co<br>Age: 51 years<br>NHS:915 132 881<br>4hr_All_Int_Intel<br>Patient Information   Lab<br>Orders Planned Power Plans<br>Warning: These                                                                                                    | ollection Sear<br>ight: No D<br>o Results                         | rch Univer<br>Fr<br>Pata H<br>Patient Carr<br>initiate | rified Medi<br>emale<br>TID:<br>leight Pe<br>e Results [<br>e Results ]            | cations    <br>Prcent: N<br>  Medicat         | Pharmacy Fil<br>o Data<br>ion Administ                                                                                                    | I List<br>FIN<br>BS<br>rration V                                                                                                    | itus: Inpatie<br>I:20002647<br>A Estimated<br>Ital Signs D<br>D<br>Ve had i                                                                                                    | nt<br>I: No Data<br>ocuments 🔲 Sche                                                                                                    | Local<br>duled Appoint                                                         | tion: SICU<br>ntments                           | , SICU1, 01<br>Microbiology Resul                       | Its Medication Pr   | rofile 📑 Immunizz                                                       | ation History Orders<br>Last Updated: 02/15/16                                                                                                    |
| Interaction         Interaction         Interaction <thinteraction< th=""> <thinteraction< th=""></thinteraction<></thinteraction<>                                                                                                    | Access Viewer<br>Help<br>Vet Search Patient Search<br>SEN, AVA CERNER<br>10000939<br>: 12/08/1964<br>gies: Pollen, sdfsfsdf<br>at Information<br>suits<br>tt Care Results                                                                                                    | Appointment Search   Lab Co<br>Age: 51 years<br>NHS:915 132 881<br>4hr_All_Int_Intel<br>Patient Information   Lab<br>Ordes Planned Power Plans<br>Warning: These                                                                                                    | ollection Sear<br>ight: No D<br>Results<br>are un                 | rch Unver<br>Fr<br>Data H<br>Patient Care<br>initiate  | rified Media<br>emale<br>TID:<br>leight Pe<br>e Results [<br>e Results ]           | cations    <br>prcent: N<br>Medicat<br>ers ar | Pharmacy Fil<br>o Data<br>ion Administ                                                                                                    | I List<br>Str<br>FIN<br>BS<br>tration V                                                                                                    | itus: Inpatie<br>I:20002647<br>IA Estimated<br>Ital Signs D<br>IVE had i                                                                                                    | nt<br>: No Data<br>occuments Sche<br>Interaction                                                                                                    | Local<br>duled Appoint<br>checki                                               | tion: SICU<br>ntments                           | , SICU1, 01<br>Microbiology Resu<br>Iuplicate c         | Its Medication Pr   | rofile Immuniza                                                         | ation History Orders<br>Last Updated: 02/15/16 (                                                                                                    |
| Biology Results         Biology Results         Biology Re                                                                                                    | Access Viewer<br>Heip<br>Net Search Patient Search<br>SEN, AVA CERNER<br>:10000939<br>: 12/08/1964<br>gles: Pollen, sdfsfsdf<br>st Information<br>esuits<br>et Care Results<br>attion Administration                                                                                                    | Appointment Search   Lab Co<br>Age: 51 years<br>NHS:915 132 881<br>4hr_All_Int_Intei<br>Patient Information   Lab<br>Orders Planned Power Plans<br>Warning: These                                                                                                    | ollection Sear<br>ight: No D<br>Results<br>are un                 | rch Unver<br>Fr<br>Data H<br>Patient Carr<br>initiate  | rified Media<br>emale<br>TID:<br>leight Pe<br>e Results [<br>e Results ]           | cations    <br>ercent N<br>Medicat            | Pharmacy Fil<br>o Data<br>ion Administ<br>nd may<br>Phase Start                                                                                                    | List<br>Sta<br>FIN<br>BS<br>tration V                                                                                                    | itus: Inpatie<br>1:20002647<br>A Estimated<br>ital Signs D<br>Ive had i<br>Offset [                                                                                                    | nt<br>: No Data<br>ocuments 	Sche<br>interaction<br>Details                                                                                                    | Locat<br>duled Appoin<br>checki                                                | tion: SICU<br>ntments<br>ing or c<br>Order Comm | , SICU1, 01<br>Microbiology Resu<br>Iuplicate c<br>rent | Its Medication Pr   | rofile 🗆 Immunizz<br>rformed.<br>Type                                   | ation History Orders<br>Last Updated 02/15/16 (<br>Last Updated                                                                                                    |
| ages         and the set of the set of the se                                                                                                    | Access Viewer<br>Help<br>Vet Search Patient Search<br>SEN, AVA CERNER<br>10000939<br>12/08/1964<br>giles: Pollen, sdfsfsdf<br>It Information<br>suits<br>tt Care Results<br>ation Administration<br>S                                                                                                    | Appointment Search Lab Co<br>Age: 51 years<br>NHS:915 132 881<br>4hr_All_Int_Int_nt_<br>Patient Information Lab<br>Orders Planned Power Plans<br>Warning: These<br>Medical                                                                                                    | ollection Sear<br>ight: No D<br>Results<br>are un                 | nch Univer<br>P<br>Pata H<br>Patient Care<br>initiate  | rified Medi<br>emale<br>TID:<br>leight Pe<br>e Results (<br>e Results (<br>e d ord | cations    <br>rrcent N<br>Medicat            | Pharmacy Fil<br>o Data<br>ion Administ<br>nd may<br>Phase Start                                                                                                    | List<br>Fit<br>BS<br>ration V                                                                                                    | itus: Inpatiei<br>4:20002647<br>A Estimated<br>ital Signs D<br>Ive had i<br>Offset [                                                                                                    | nt<br>I: No Data<br>ocuments 🔲 Sche<br>Interaction<br>Details                                                                                                    | Locat<br>duled Appoint<br>checki                                               | tion: SICU<br>ntments                           | , SICU1, 01<br>Microbiology Resu<br>Iuplicate c         | Its Medication Pr   | rofile Dimmuniza                                                        | ation History Orders<br>Last Updated: 02/15/16 (<br>Last Updated<br>05/28/15 16:07 C                                                                                                    |
| nents         Image: Solution of the solution of the solution                                                                                                    | Access Viewer<br>leip<br>Vet Search Patient Search<br>SEN, AVA CERNER<br>10000939<br>1 2/08/1964<br>gles: Pollen, sdfsfsdf<br>at Information<br>suits<br>t Care Results<br>ation Administration<br>s                                                                                                    | Appointment Search   Lab Co<br>Age: 51 years<br>NHS:915 132 881<br>4hr_All_Int_Intel<br>Patient Information   Lab<br>Ordes Planned Power Plans<br>Warning: These<br>Medical                                                                                                    | ollection Sear<br>ight: No D<br>Results<br>are un                 | rch Unwer<br>Fr<br>Pata H<br>Patient Carr<br>initiate  | rified Medi<br>emale<br>TID:<br>leight Pe<br>e Results [<br>ed ord                 | cations    <br>Prcent: N<br>Medicat           | Pharmacy Fil<br>o Data<br>ion Administ<br>nd may<br>Phase Start                                                                                                    | I List<br>St:<br>FIN<br>B S<br>ration V<br>Not ha                                                                                                    | itus: Inpatie<br>I:20002647<br>A Estimated<br>Ital Signs D<br>D<br>Ital Signs D<br>Offset D<br>Offset D                                                                                                    | nt<br>: No Data<br>ocuments Sche<br>interaction<br>Details                                                                                                    | Locar<br>duled Appoint<br>checki                                               | tion: SICU<br>Intments                          | , SICU1, 01<br>Microbiology Resul<br>Iuplicate c        | Its Dedication Pr   | rformed.<br>Type                                                        | ation History Orders<br>Last Updated: 02/15/16/0<br>Last Updated<br>05/28/15 16:07 Cow                                                                                                    |
| BKG Interaction         *Ext. 05/2611.42 CDT         05/26/15.11.46 Co           Biology Results         BNake Equanced OffsetPlan         05/28/15.14.40 Co           Biology Results         BMake Equanced OffsetPlan         05/28/15.14.40 Co           Biology Results         BMake Equanced OffsetPlan         05/28/15.14.46 Co           Biology Results         BMake Equanced OffsetPlan         05/28/15.14.46 Co           Biology Results         Biology Results         05/28/15.14.46 Co           Biology Results         Biology Results         05/28/15.14.46 Co           Biology Results         Biology Results         05/28/15.14.46 Co           Biology Results         Biology Results         05/28/15.14.46 Co           Biology Results         Biology Results         05/28/15.14.46 Co           Biology Results         Biology Results         05/28/15.14.46 Co           Biology Results         Biology Results         05/28/15.14.46 Co           Biology Results         Biology Results         05/28/15.14.46 Co           Biology Results         Biology Results         05/28/15.14.46 Co           Biology Results         Biology Results         05/28/15.14.46 Co           Biology Results         Biology Results         05/28/15.14.46 Co           Biology                                                                                                    | Access Viewer<br>Help<br>Nets Search Patient Search<br>SEN, AVA CERNER<br>:10000939<br>: 12/08/1964<br>gies: Pollen, sdfsfsdf<br>at Information<br>esuits<br>at Care Results<br>ation Administration<br>s<br>iigns                                                                                                    | Appointment Search Lab Co<br>Age: 51 years<br>NHS:915 132 881<br>4hr_All_Int_Intel<br>Patient Information Lab<br>Orders Planned Power Plans<br>Warning: These<br>Medical<br>Medical<br>Medical<br>Conspire(PSO_plan_TZ_Offret<br>Ionapire(PSO_plan_TZ_Offret                                                                                                    | ollection Sear<br>ight: No D<br>Results are un                    | rch Univer<br>Fi<br>Pata H<br>Patient Care             | rified Medi<br>emale<br>TID:<br>eight Pe<br>e Results (                            | cations    <br>Prcent: N<br>Medicat           | Pharmacy Fil<br>o Data<br>ion Administ<br>nd may<br>Phase Start                                                                                                    | IList<br>Sta<br>FIN<br>BS<br>tration V                                                                                                    | itus: Inpatie<br>I:20002647<br>A Estimated<br>ital Signs D<br>IVE had i<br>Offset 0<br>-1.00 Hours 5<br>D Hours 1                                                                                                    | nt<br>: No Data<br>occuments Sche<br>interaction<br>Details<br>; mg. PSO_Bucsol,<br>0 mg. PSO_Bucsol,                                                                                                    | Locar<br>duled Appoint<br>checki<br>PSO Once<br>36022 1                        | tion: SICU<br>ntments                           | , SICU1, 01<br>Microbiology Resu<br>Iuplicate c         | Its Medication Pr   | rofile Immuniza                                                         | ation History Orders<br>Last Updated 05/28/15 16:07 Cow                                                                                                    |
| Re Output            • Be wei-hplan           • Of/28/1514:0 C=0             uled Appointments           • Of/28/1514:0 C=0             • Oblogy Results         ation Profile           • Of/28/1514:0 C=0             • Oblogy Results         ation Profile           • Of/28/1514:0 C=0             • Of/28/1514:0 C=0           • Of/28/1514:0 C=0             • Oblogy Results           • Of/28/1514:0 C=0             • Oblogy Results           • Of/28/1514:0             • Oblogy Results           • Of/28/1514:0             • Oblogy Results           • Of/28/1514:0             • Oblogy Results           • Of/28/1514:0             • Oblogy Results           • Of/28/1514:0             • Oblogy Results           • Of/28/1514:0             • Oblogy Results           • Of/28/1514:0             • Oblogy Results           • Of/28/1514:0             • Of/28/1514:0           • Of/28/1514:0             • Oblogy Results           • Of/28/1514:0             • Of/28/1514:0           • Of/28/1514:0             • Of/28/1514:0           • Of/28/1514:0             • Of/28/1514:0           • Of/28/1514:0             • Of/28/1514:0 <td>Access Viewer<br/>Help<br/>Vet Search Patient Search<br/>SEN, AVA CERNER<br/>(10000939)<br/>(12/08/1964)<br/>gies: Pollen, sdfsfsdf<br/>ti Information<br/>suits<br/>tt Care Results<br/>ation Administration<br/>s<br/>ligns<br/>nents</td> <td>Appointment Search   Lab Co<br/>Age: 51 years<br/>NHS:915 132 881<br/>4hr_All_Int_Intel<br/>Patient Information   Lab<br/>Ordes: Planned Power Plans<br/>Warning: These<br/>Medical<br/>PSO_Plan_TZ_Offset<br/>  loxapire(PSO_Joap<br/>PSO_elopapine<br/>PSO_alprazolam</td> <td>ollection Sear<br/>ight: No D<br/>o Results<br/>are un<br/>are un</td> <td>rch Univer<br/>Fi<br/>Data H<br/>Patient Carr<br/>initiate</td> <td>rified Medi<br/>emale<br/>TID:<br/>leight Pe<br/>e Results [</td> <td>cations    <br/>prcent: N<br/>Medicat</td> <td>Pharmacy Fil<br/>o Data<br/>ion Administ<br/>nd may<br/>Phase Start</td> <td>IList<br/>Sta<br/>FIN<br/>BS<br/>tration V</td> <td>atus: Inpatie<br/>1:20002647<br/>A Estimated<br/>ital Signs D<br/>Offset C<br/>1:00 Hours S<br/>0 Hours P<br/>1:00 Hours P</td> <td>nt<br/>: No Data<br/>occuments Sche<br/>interaction<br/>Details<br/>. mg. PSO_Bucsol,<br/>0 mg. PSO_Bucsol,<br/>0 mg. PSO_Bucsol,<br/>14 TID, 1 mg45.6</td> <td>Locat<br/>duled Appoin<br/>checki<br/>P50 Once<br/>36,022, 1<br/>7 45,67 kg</td> <td>tion: SICU<br/>ntments</td> <td>, SICU1, 01<br/>Microbiology Resu<br/>Iuplicate c</td> <td>Its Medication Pr</td> <td>rofile 🗖 Immuniza<br/>rformed.<br/>Type<br/>Order<br/>Order<br/>Order</td> <td>ation History Criters<br/>Last Updated: 02/15/16/1<br/>Last Updated: 02/15/16/1<br/>05/28/15 16:07 Cow</td>                                                                                                    | Access Viewer<br>Help<br>Vet Search Patient Search<br>SEN, AVA CERNER<br>(10000939)<br>(12/08/1964)<br>gies: Pollen, sdfsfsdf<br>ti Information<br>suits<br>tt Care Results<br>ation Administration<br>s<br>ligns<br>nents                                                                                                    | Appointment Search   Lab Co<br>Age: 51 years<br>NHS:915 132 881<br>4hr_All_Int_Intel<br>Patient Information   Lab<br>Ordes: Planned Power Plans<br>Warning: These<br>Medical<br>PSO_Plan_TZ_Offset<br>  loxapire(PSO_Joap<br>PSO_elopapine<br>PSO_alprazolam                                                                                                    | ollection Sear<br>ight: No D<br>o Results<br>are un<br>are un     | rch Univer<br>Fi<br>Data H<br>Patient Carr<br>initiate | rified Medi<br>emale<br>TID:<br>leight Pe<br>e Results [                           | cations    <br>prcent: N<br>Medicat           | Pharmacy Fil<br>o Data<br>ion Administ<br>nd may<br>Phase Start                                                                                                    | IList<br>Sta<br>FIN<br>BS<br>tration V                                                                                                    | atus: Inpatie<br>1:20002647<br>A Estimated<br>ital Signs D<br>Offset C<br>1:00 Hours S<br>0 Hours P<br>1:00 Hours P                                                                                                    | nt<br>: No Data<br>occuments Sche<br>interaction<br>Details<br>. mg. PSO_Bucsol,<br>0 mg. PSO_Bucsol,<br>0 mg. PSO_Bucsol,<br>14 TID, 1 mg45.6                                                                                                    | Locat<br>duled Appoin<br>checki<br>P50 Once<br>36,022, 1<br>7 45,67 kg         | tion: SICU<br>ntments                           | , SICU1, 01<br>Microbiology Resu<br>Iuplicate c         | Its Medication Pr   | rofile 🗖 Immuniza<br>rformed.<br>Type<br>Order<br>Order<br>Order        | ation History Criters<br>Last Updated: 02/15/16/1<br>Last Updated: 02/15/16/1<br>05/28/15 16:07 Cow                                                                                                    |
| Interface         Interface         Interface <t< td=""><td>Access Viewer<br/>Help<br/>Net Search Patient Search<br/>SEN, AVA CERNER<br/>:10000939<br/>: 1208/1964<br/>gles: Pollen, sdfsfsdf<br/>gles: Pollen, sdfsfsdf<br/>gles: Station<br/>at Information<br/>esuits<br/>atton Administration<br/>s<br/>Signs<br/>ments</td><td>Appointment Search Lab Co<br/>Age: 51 years<br/>NHS:915 132 881<br/>4hr_All_Int_Int_nt_<br/>Patient Information Lab<br/>Orders Planned Power Plans<br/>Warning: These<br/>Medical<br/>PSO_Plan_T2_Offet<br/>Lonapine(PSO_Jocapine<br/>PSO_clozapine<br/>PSO_clozapine<br/>PSO_clozapine<br/>PSO_clozapine<br/>PSO_clozapine<br/>PSO_clozapine<br/>PSO_clozapine<br/>PSO_clozapine<br/>PSO_clozapine</td><td>ollection Sear<br/>ight: No D<br/>Results<br/>are un<br/>ine)</td><td>rch Univer<br/>P<br/>Data H<br/>Patient Care<br/>initiate</td><td>rified Medi<br/>emale<br/>TID:<br/>elght Pe<br/>e Results [<br/>ed ord</td><td>cations    <br/>rrcent N<br/>Medicat</td><td>Pharmacy Fil<br/>o Data<br/>ion Administ<br/>nd may<br/>Phase Start<br/>"Est. 05/26</td><td>I List<br/>Sta<br/>BS<br/>rration V<br/>NOT ha</td><td>Itus: Inpatie<br/>4:20002647<br/>A Estimated<br/>ital Signs D<br/>D<br/>D<br/>D<br/>D<br/>D<br/>D<br/>D<br/>D<br/>D<br/>D<br/>D<br/>D<br/>D</td><td>nt<br/>: No Data<br/>ocuments Sche<br/>interaction<br/>Details<br/>; mg. PSO_Bucsol,<br/>0 mg. PSO_Buctop<br/>!HA TID, 1 mg4558</td><td>Locat<br/>duled Appoin<br/>checki<br/>P50 Once<br/>36,022, 1<br/>77 45.67 kg</td><td>tion: SICU<br/>ntments</td><td>, SICU1, 01<br/>Microbiology Resul<br/>Iuplicate c</td><td>Its Medication Pr</td><td>rfformed.<br/>Type<br/>Order<br/>Order<br/>Order</td><td>ation History Orders<br/>Last Updated: 02/15/16 (<br/>Last Updated: 05/28/15 16:07 Cow<br/>05/28/15 11:46 Cow</td></t<>                                                                                                    | Access Viewer<br>Help<br>Net Search Patient Search<br>SEN, AVA CERNER<br>:10000939<br>: 1208/1964<br>gles: Pollen, sdfsfsdf<br>gles: Pollen, sdfsfsdf<br>gles: Station<br>at Information<br>esuits<br>atton Administration<br>s<br>Signs<br>ments                                                                                                    | Appointment Search Lab Co<br>Age: 51 years<br>NHS:915 132 881<br>4hr_All_Int_Int_nt_<br>Patient Information Lab<br>Orders Planned Power Plans<br>Warning: These<br>Medical<br>PSO_Plan_T2_Offet<br>Lonapine(PSO_Jocapine<br>PSO_clozapine<br>PSO_clozapine<br>PSO_clozapine<br>PSO_clozapine<br>PSO_clozapine<br>PSO_clozapine<br>PSO_clozapine<br>PSO_clozapine<br>PSO_clozapine                                                                                                    | ollection Sear<br>ight: No D<br>Results<br>are un<br>ine)         | rch Univer<br>P<br>Data H<br>Patient Care<br>initiate  | rified Medi<br>emale<br>TID:<br>elght Pe<br>e Results [<br>ed ord                  | cations    <br>rrcent N<br>Medicat            | Pharmacy Fil<br>o Data<br>ion Administ<br>nd may<br>Phase Start<br>"Est. 05/26                                                                                                    | I List<br>Sta<br>BS<br>rration V<br>NOT ha                                                                                                    | Itus: Inpatie<br>4:20002647<br>A Estimated<br>ital Signs D<br>D<br>D<br>D<br>D<br>D<br>D<br>D<br>D<br>D<br>D<br>D<br>D<br>D                                                                                                    | nt<br>: No Data<br>ocuments Sche<br>interaction<br>Details<br>; mg. PSO_Bucsol,<br>0 mg. PSO_Buctop<br>!HA TID, 1 mg4558                                                                                                    | Locat<br>duled Appoin<br>checki<br>P50 Once<br>36,022, 1<br>77 45.67 kg        | tion: SICU<br>ntments                           | , SICU1, 01<br>Microbiology Resul<br>Iuplicate c        | Its Medication Pr   | rfformed.<br>Type<br>Order<br>Order<br>Order                            | ation History Orders<br>Last Updated: 02/15/16 (<br>Last Updated: 05/28/15 16:07 Cow<br>05/28/15 11:46 Cow                                                                                                    |
| Image: Constraint of the second second se                                                                                                    | Access Viewer<br>leip<br>Vet Search Patient Search<br>SEN, AVA CERNER<br>10000939<br>12/08/1964<br>gites: Pollen, sdfsfsdf<br>att Information<br>tt Information<br>tt Care Results<br>attion Administration<br>s<br>iigns<br>nents<br>2 Coutput                                                                                                    | Appointment Search   Lab Co<br>Age: 51 years<br>NHS:915 132 881<br>4hr_All_Int_Inte<br>Patient Information   Lab<br>Orders   Plannet Power Plans<br>Warning: These<br>  Medical<br>  PSO_Plan_TZ_Offset<br>  Lowapine(PSO_Jovap<br>  PSO_clozapine<br>  PSO_clozapine  PSO_clozapine<br>  PSO_clozapine  PSO_clozapine  PSO                                                                                                    | ollection Sear<br>ight: No D<br>Results<br>are un<br>ine)         | rch Unwer<br>Fr<br>Pata H<br>Patient Care              | rified Medi<br>emale<br>TID:<br>leight Pe<br>e Results [<br>e d ord                | cations    <br>Prcent: N<br>Medicat           | Pharmacy Fil<br>o Data<br>ion Administ<br>ion Administ<br>nd may<br>Phase Start                                                                                                    | I List<br>Fill<br>BS<br>rration V<br>NOT ha                                                                                                    | itus: Inpatie<br>I:20002647<br>A Estimated<br>ital Signs D<br>Deve had i<br>Offset 0<br>Offset 0<br>Hours 1<br>-1.00 Hours P                                                                                                    | nt<br>: No Data<br>occuments Sche<br>interaction<br>Details<br>mg. PSO_Bucsol,<br>0 mg. PSO_Bucsol,<br>0 mg. PSO_Bucsol,<br>10 mg. PSO_Bucsol,<br>10 mg. PSO_Buc                                                                                                    | Locat<br>duled Appoint<br>checki<br>PSO Once<br>36,022, 1<br>7 45.67 kg        | tion: SICU<br>ntments                           | , SICU1, 01<br>Microbiology Resul                       | Its Medication Pr   | rofile Immunizz<br>rformed.<br>Type<br>Order<br>Order<br>Order          | ation History Orders<br>Last Updated: 02/15/16(<br>05/28/15 16:07 Cow<br>05/28/15 11:46 Cow<br>05/28/15 11:46 Cow                                                                                                    |
| biology Results         Extermatisengy         Image: Constraint of the second second s                                                                                                    | Access Viewer  Access Viewer  Help  Vet Search Patient Search SEN, AVA CERNER  10000939  12/08/1964 gles: Pollen, sdfsfsdf  at Information station Administration s ation Administration s ation Administratio | Appointment Search Lab Co<br>Age: 51 years<br>NHS:915 132 881<br>4hr_All_Int_Inte<br>Patient Information Lab<br>Orders Planned Power Plans<br>Warning: These<br>Medical<br>PSO_Plan_TZ_Offset<br>Loxapine(PSO_Joxap<br>PSO_alprazolam<br>Order States and Complexity<br>PSO_alprazolam<br>Order States and Complexity<br>PSO_alprazolam                                                                                                    | ollection Sear<br>ight: No D<br>a Results a<br>are un             | rch Univer<br>F4<br>Pata H<br>Patient Carr<br>initiate | rified Media<br>emale<br>TID:<br>leight Pe<br>e Results [<br>e d ord               | cations    <br>orcent: N<br>Medicat           | Pharmacy Fil<br>o Data<br>ion Administ<br>ind may<br>Phase Start                                                                                                    | I List<br>Str<br>FIN<br>BS<br>rration V<br>V<br>not ha                                                                                                    | itus: Inpatie<br>I:20002647<br>A Estimated<br>ital Signs D<br>IVE had i<br>Offset D<br>-1.00 Hours 5<br>0 Hours 1<br>-1.00 Hours P                                                                                                    | nt<br>: No Data<br>occuments Sche<br>Interaction<br>Details<br>; mg. PSO_Buctop<br>:HA TID, 1 mg45.6                                                                                                    | Locar<br>duled Appoint<br>checki<br>P50 Once<br>36,022, 1<br>77 45.67 kg       | tion: SICU<br>ntments                           | , SICU1, 01<br>Microbiology Resu<br>Iuplicate c         | Its Medication Pr   | rofile Immuniza<br>rformed.<br>Type<br>Order<br>Order<br>Order<br>Order | ation History Orders<br>Last Updated 22/15/16 (<br>Last Updated 05/28/15 16:07 Cow<br>05/28/15 11:46 Cow<br>05/28/15 14:10 Cow                                                                                                    |
| Bit Mike 1         Est 05/28_10-37 CDT         05/28/15 14:46 C_o           Image: Bit Mike 1         Est 05/28_10-37 CDT         05/28/15 14:46 C_o           Image: Bit Mike 1         Est 05/28_10-37 CDT         05/28/15 14:46 C_o           Image: Bit Mike 1         Est 05/28_10-37 CDT         05/28/15 14:46 C_o           Image: Bit Mike 1         Est 05/28_10-37 CDT         05/28/15 14:46 C_o           Image: Bit Mike 1         Est 05/28_10-37 CDT         05/28/15 14:46 C_o           Image: Bit Mike 1         Image: Bit Mike 1         05/28/15 14:46 C_o           Image: Bit Mike 1         Image: Bit Mike 1         05/28/15 14:46 C_o           Image: Bit Mike 1         Image: Bit Mike 1         05/28/15 14:46 C_o           Image: Bit Mike 1         Image: Bit Mike 1         05/28/15 14:46 C_o           Image: Bit Mike 1         Image: Bit Mike 1         05/28/15 14:46 C_o           Image: Bit Mike 1         Image: Bit Mike 1         05/28/15 14:46 C_o           Image: Bit Mike 1         Image: Bit Mike 1         05/28/15 14:46 C_o           Image: Bit Mike 1         Image: Bit Mike 1         05/28/15 14:46 C_o           Image: Bit Mike 1         Image: Bit Mike 1         05/28/15 14:46 C_o           Image: Bit Mike 1         Image: Bit Mike 1         05/28/15 14:46 C_o           Image: Bit Mike 1<                                                                                                    | Access Viewer<br>Help<br>Vet Search Patient Search<br>SEN, AVA CERNER<br>10000939<br>; 12/08/1964<br>gies: Pollen, sdfsfsdf<br>st Information<br>suits<br>ation Administration<br>s<br>it Care Results<br>ation Administration<br>s<br>ents<br>: & Output<br>uled Appointments                                                                                                    | Appointment Search Lab Co<br>Age: 51 years<br>NHS:915 132 881<br>4hr_All_Int_Intel<br>Patient Information Lab<br>Orders Planned Power Plans<br>Warning: These<br>Medical<br>Medical<br>Medical<br>Medical<br>Medical<br>Swe-inplan<br>KG Interaction<br>Swe-inplan<br>C Nusing<br>C Nusing<br>C Nusing<br>C Nusing<br>C Nusing<br>C Nusing<br>C Nusing<br>C Nusing<br>C Nusing<br>C Nusing<br>C Nusing                                                                                                    | ollection Sear<br>ight: No D<br>a Results are un<br>are un        | rch Univer<br>Fi<br>Pata H<br>Patient Care             | rified Medi<br>emale<br>TID:<br>eight Pe<br>e Results (                            | cations    <br>prcent: N<br>Medicat           | Pharmacy Fil<br>o Data<br>ion Administ<br>nd may<br>Phase Start<br>"Est. 05/26                                                                                                    | I List<br>Sta<br>FIN<br>BS<br>tration V<br>V<br>not ha                                                                                                    | atus: Inpatie<br>I:20002647<br>A Estimated<br>ital Signs D<br>IVE had i<br>Offset C<br>-1.00 Hours S<br>D Hours D<br>-1.00 Hours P                                                                                                    | nt<br>: No Data<br>occuments Sche<br>interaction<br>Details<br>. mg. PSO_Bucsel,<br>0 mg. PSO_Bucsel,<br>14A TID, 1 mg45.6                                                                                                    | Locat<br>duled Appoin<br>checki<br>36,022, 1<br>7 45.67 kg                     | tion: SICU<br>ntments                           | , SICU1, 01<br>Microbiology Resu<br>Iuplicate c         | Its Medication Pr   | rofile Immuniza<br>rformed.<br>Type<br>Order<br>Order<br>Order          | ation History Orders Last Updated 05/28/15 16:07 C_ow 05/28/15 11:46 C_ow 05/28/15 14:10 C_ow                                                                                                    |
| Improve 1         Instruction History         Instruction History <t< td=""><td>Access Viewer<br/>lefp<br/>Vet Search Patient Search<br/>SEN, AVA CERNER<br/>10000939<br/>12/08/1964<br/>giles: Pollen, sdfsfsdf<br/>it Information<br/>suits<br/>it Care Results<br/>ation Administration<br/>s<br/>it Care Results<br/>ation Administration<br/>s<br/>&amp; Output<br/>uled Appointments<br/>biology Results</td><td>Appointment Search Lab Co<br/>Age: 51 years<br/>NHS:915 132 881<br/>4hr_All_Int_Int_nt_el<br/>Patient Information Lab<br/>Ordes: Planned Power Plans<br/>Warning: These<br/>Medical<br/>PSO_plan_T2_Offset<br/>Ionapine(PSO_Josapine<br/>PSO_clozapine<br/>PSO_clozapine<br/>PSO_c</td><td>ollection Sear<br/>ight: No D<br/>Results<br/>are un<br/>ine)</td><td>rch Univer<br/>P<br/>Data H<br/>Patient Care<br/>initiate</td><td>rified Medi<br/>emale<br/>TID:<br/>leight Pe<br/>e Results [</td><td>cations    <br/>rrcent N<br/>Medicat</td><td>Pharmacy Fil<br/>o Data<br/>ion Administ<br/>nd may<br/>Phase Start<br/>"Est. 05/26-</td><td>I List<br/>Stz<br/>FIN<br/>BS<br/>Ination V<br/>V<br/>Ination V<br/>I<br/>Ination V<br/>V<br/>I<br/>Ination V<br/>I<br/>Ination V<br/>V<br/>I<br/>Ination V<br/>I<br/>Ination V<br/>I<br/>Ination V<br/>I<br/>Ination V<br/>V<br/>I<br/>Ination V<br/>I<br/>Ination V<br/>I<br/>Ination V<br/>I<br/>Ination V<br/>V<br/>I<br/>Ination V<br/>I<br/>Ination V<br/>I<br/>Ination V<br/>I<br/>Ination V<br/>I<br/>Ination V<br/>I<br/>Ination V<br/>I<br/>Ination V<br/>Ination VI<br/>Ination V<br/>Ination VI<br/>Ination VI<br/>Ination VI<br/>V<br/>Ination VI<br/>Ination VI<br/>Ination VI<br/>Ination VI<br/>Ination VI<br/>Ination VI<br/>Ination VI<br/>Ination VI<br/>VI<br/>Ination VI<br/>Ination VI<br/>Ination VI<br/>Ination VI<br/>Ination VI<br/>VI<br/>Ination VI<br/>Ination VI<br/>Ination VI<br/>Ination VI<br/>Ination V<br/>Ination V<br/>Ination VI<br/>Ination V<br/>Ination V<br/>In</td><td>atus: Inpatie<br/>1:20002647<br/>A Estimated<br/>ital Signs D<br/>D<br/>IVVE had i<br/>Offset 0<br/>-1.00 Hours 1<br/>-1.00 Hours 1</td><td>nt<br/>: No Data<br/>ocuments Sche<br/>interaction<br/>Details<br/>: mg. PSO_Bucsol,<br/>0 mg. PSO_Buctop<br/>HA TID, 1 mg45.6</td><td>Locat<br/>duled Appoin<br/><b>checki</b><br/>950 Once<br/>36,022, 1<br/>77 45.67 kg</td><td>tion: SICU<br/>ntments</td><td>, SICU1, 01<br/>Microbiology Resu<br/>Iuplicate c<br/>nent</td><td>Its Medication Pr</td><td>rofile Immuniza</td><td>ation History Criters<br/>Last Updated: 02/15/16/1<br/>Last Updated: 02/15/16/1<br/>05/28/15 16:07 Cow<br/>05/28/15 14:10 Cow<br/>05/28/15 14:10 Cow</td></t<> | Access Viewer<br>lefp<br>Vet Search Patient Search<br>SEN, AVA CERNER<br>10000939<br>12/08/1964<br>giles: Pollen, sdfsfsdf<br>it Information<br>suits<br>it Care Results<br>ation Administration<br>s<br>it Care Results<br>ation Administration<br>s<br>& Output<br>uled Appointments<br>biology Results                                                                                                    | Appointment Search Lab Co<br>Age: 51 years<br>NHS:915 132 881<br>4hr_All_Int_Int_nt_el<br>Patient Information Lab<br>Ordes: Planned Power Plans<br>Warning: These<br>Medical<br>PSO_plan_T2_Offset<br>Ionapine(PSO_Josapine<br>PSO_clozapine<br>PSO_clozapine<br>PSO_c                                                                                                    | ollection Sear<br>ight: No D<br>Results<br>are un<br>ine)         | rch Univer<br>P<br>Data H<br>Patient Care<br>initiate  | rified Medi<br>emale<br>TID:<br>leight Pe<br>e Results [                           | cations    <br>rrcent N<br>Medicat            | Pharmacy Fil<br>o Data<br>ion Administ<br>nd may<br>Phase Start<br>"Est. 05/26-                                                                                                    | I List<br>Stz<br>FIN<br>BS<br>Ination V<br>V<br>Ination V<br>I<br>Ination V<br>V<br>I<br>Ination V<br>I<br>Ination V<br>V<br>I<br>Ination V<br>I<br>Ination V<br>I<br>Ination V<br>I<br>Ination V<br>V<br>I<br>Ination V<br>I<br>Ination V<br>I<br>Ination V<br>I<br>Ination V<br>V<br>I<br>Ination V<br>I<br>Ination V<br>I<br>Ination V<br>I<br>Ination V<br>I<br>Ination V<br>I<br>Ination V<br>I<br>Ination V<br>Ination VI<br>Ination V<br>Ination VI<br>Ination VI<br>Ination VI<br>V<br>Ination VI<br>Ination VI<br>Ination VI<br>Ination VI<br>Ination VI<br>Ination VI<br>Ination VI<br>Ination VI<br>VI<br>Ination VI<br>Ination VI<br>Ination VI<br>Ination VI<br>Ination VI<br>VI<br>Ination VI<br>Ination VI<br>Ination VI<br>Ination VI<br>Ination V<br>Ination V<br>Ination VI<br>Ination V<br>Ination V<br>In | atus: Inpatie<br>1:20002647<br>A Estimated<br>ital Signs D<br>D<br>IVVE had i<br>Offset 0<br>-1.00 Hours 1<br>-1.00 Hours 1                                                                                                    | nt<br>: No Data<br>ocuments Sche<br>interaction<br>Details<br>: mg. PSO_Bucsol,<br>0 mg. PSO_Buctop<br>HA TID, 1 mg45.6                                                                                                    | Locat<br>duled Appoin<br><b>checki</b><br>950 Once<br>36,022, 1<br>77 45.67 kg | tion: SICU<br>ntments                           | , SICU1, 01<br>Microbiology Resu<br>Iuplicate c<br>nent | Its Medication Pr   | rofile Immuniza                                                         | ation History Criters<br>Last Updated: 02/15/16/1<br>Last Updated: 02/15/16/1<br>05/28/15 16:07 Cow<br>05/28/15 14:10 Cow<br>05/28/15 14:10 Cow                                                                                                    |
| mization History         Cit On / 20 - 24/3 / 54/3 Con         Obj / 20 / 20 / 57 / 57 / 57         Obj / 20 / 57 / 57 / 57                • • • • • • • • • • • • •                                                                                                    | Access Viewer<br>Help<br>Net Search Patient Search<br>SEN, AVA CERNER<br>:10000939<br>: 12/08/1964<br>gies: Pollen, sdfsfsdf<br>at Information<br>esuits<br>at Care Results<br>cation Administration<br>is<br>cation Administration<br>is<br>e & Output<br>huled Appointments<br>biology Results<br>cation Profile                                                                                                    | Appointment Search Lab Co<br>Age: 51 years<br>NHS:915 132 881<br>4hr_All_Int_Intel<br>Patient Information Lab<br>Orders Plannet Power Plans<br>Warning: These<br>States and the search of the search<br>PSO_plan_TZ_Offset<br>Compared PSO_closepine<br>PSO_closepine<br>PSO_closepine<br>PSO_closepine<br>States and the search of the search<br>Make Sequenced Offset P<br>Chemotherapy<br>Make Tet Plan                                                                                                    | ollection Sear<br>ight: No D<br>Results<br>are un<br>inne)        | rch Unwer<br>Fr<br>Pata H<br>Patient Care              | rified Medi<br>emale<br>TID:<br>leight Pe<br>e Results [<br>ed ord                 | cations    <br>Prcent: N<br>Medicat           | Pharmacy Fil<br>o Data<br>ion Administ<br>ion Administ<br>ion Administ<br>Phase Start                                                                                                    | I List<br>Str<br>BS<br>ration V<br>NOT ha                                                                                                    | itus: Inpatie<br>I:20002647<br>A Estimated<br>ital Signs D<br>Deve had i<br>Offset 0<br>Offset 0<br>Hours 1<br>-1.00 Hours P                                                                                                    | nt<br>: No Data<br>occuments Sche<br>interaction<br>Details<br>mg. PSO_Bucsol,<br>0 mg. PSO_Bucsol,<br>0 mg. PSO_Bucsol,<br>1 mg45.6                                                                                                    | Locat<br>duled Appoint<br>checki<br>PSO Once<br>36,022, 1<br>7 45.67 kg        | tion: SICU<br>intments                          | , SICU1, 01<br>Microbiology Resul<br>Iuplicate c        | Its Medication Pr   | rofile Immuniza                                                         | ation History Orders<br>Last Updated: 02/15/16 (<br>Last Updated: 02/15/16 (<br>05/28/15 16:07 Cow<br>05/28/15 14:16 Cow<br>05/28/15 14:16 Cow                                                                                                    |
| Phase 1         *Ext. 05/2810-37 CDT         05/28/15 14:46 Co.           albuterol         0.63 mg =, #6 gto patient (Ru)         Prescription           Phase 2         *Ext. 05/2910-37 CDT         05/28/15 14:43 Co.           In sp.abn order1         05/28/15 14:43 Co.         05/28/15 14:43 Co.           In sp.abn order2         07der         07der           SO Misc         ST - Stat         07der                                                                                                    | Access Viewer<br>Help<br>Net Search Patient Search<br>SEN, AVA CERNER<br>:10000939<br>: 12/08/1964<br>gies: Pollen, sdfsfsdf<br>at Information<br>esuits<br>at Care Results<br>cation Administration<br>s<br>signs<br>ments<br>e & Output<br>huled Appointments<br>biology Results<br>cation Profile                                                                                                    | Appointment Search Lab Co<br>Age: 51 years<br>NHS:915 132 881<br>4hr_All_Int_Inte<br>Patient Information Lab<br>Ordes Planned Power Plans<br>Warning: These<br>Medical<br>PSO_plan_IZ_Offset<br>Ioxapine(PSO_Joxapine<br>PSO_alprazolam<br>Ordes States<br>MikeSequencedOffsetP<br>Chemothesepy<br>MikeTeatPlan<br>Phase 1<br>Phase 1<br>Phase 1                                                                                                    | ollection Sear<br>ight: No D<br>Results are un<br>are un<br>iine) | rch Univer<br>F4<br>Pata H<br>Patient Carr<br>initiate | rified Media<br>emale<br>TID:<br>leight Pe<br>e Results [<br>ed ord                | cations    <br>orcent: N<br>Medicat           | *barmacy Fil<br>o Data<br>ion Administ<br>ion Administ<br>ion Administ<br>ion Administ<br>ion Administ<br>ion Administ<br>ion Administ<br>ion Administ<br>ion Administ<br>ion Administ<br>ion Administ<br>ion Administ                                                                                                    | IList<br>Stration V<br>not ha                                                                                                    | Atus: Inpatie<br>I:20002647<br>A Estimated<br>Ital Signs D<br>IVE had i<br>Offset D<br>-1.00 Hours 5<br>0 Hours 1<br>-1.00 Hours P                                                                                                    | nt<br>: No Data<br>occuments Sche<br>Interaction<br>Details<br>; mg. PSO_Bucsol,<br>0 mg. PSO_Bucsol,<br>10 mg. PSO_Bucsol,<br>11 mg45.6                                                                                                    | Locar<br>duled Appoint<br>checki<br>P50 Once<br>36,022, 1<br>77 45.67 kg       | tion: SICU<br>ntments                           | , SICU1, 01<br>Microbiology Resul<br>Iuplicate c        | Its Medication Pr   | rofile Immuniza                                                         | ation History Orders<br>Last Updated 22/15/16<br>Last Updated 22/15/16<br>05/28/15 16:07 Cow<br>05/28/15 14:10 Cow<br>05/28/15 14:10 Cow<br>05/28/15 14:16 Cow                                                                                                    |
| albuterol         0.63 mg =, # 6 gto patient (%)         Prescription           Phase 2         *Est. 05/2910:37 CDT         05/28/15 14:43 Co           sn_abn order1         07/der           sn_abn order2         07/der           SO Misc         ST - Stat                                                                                                    | Access Viewer<br>Help<br>Vek Search Patient Search<br>SEN, AVA CERNER<br>:10000939<br>: 12/08/1964<br>gies: Pollen, sdfsfsdf<br>at Information<br>esuits<br>at Care Results<br>at Care Results                                                                                                    | Appointment Search Lab Co<br>Age: 51 years<br>NHS:915 132 881<br>4hr_All_Int_Intel<br>Patient Information Lab<br>Ordes Planned Power Plans<br>Warning: These<br>Medical<br>Medical     | ollection Sear<br>ight: No D<br>Results<br>are un<br>ine)         | rch Univer<br>Fi<br>Pata H<br>Patient Care             | rified Media<br>emale<br>TID:<br>eight Pe<br>e Results (                           | cations    <br>prcent: N<br>Medicat           | Pharmacy Fil<br>o Data<br>ion Administ<br>ion Administra<br>ion Administra<br>ion Administra | I List<br>Str<br>FIN<br>BS<br>ration V<br>NOT ha                                                                                                    | itus: Inpatie<br>I:20002647<br>A Estimated<br>ital Signs D<br>IVE had i<br>Offset 0<br>-1.00 Hours 5<br>0 Hours 1<br>-1.00 Hours P                                                                                                    | nt<br>: No Data<br>occuments Sche<br>interaction<br>Details<br>; mg. PSO_Bucsol,<br>org. PSO_Bucsol,<br>HA TID, 1 mg45.6                                                                                                    | Locar<br>duled Appoin<br>checki<br>36,022, 1<br>7 45,67 kg                     | tion: SICU<br>ntments                           | , SICU1, 01<br>Microbiology Resu<br>Iuplicate c         | Its Medication Pr   | rofile Immuniza                                                         | ation History Orders<br>Last Updated 02/15/16/<br>Last Updated 02/15/16/<br>05/28/15 16:07 Cow<br>05/28/15 14:10 Cow<br>05/28/15 14:16 Cow<br>05/28/15 14:16 Cow<br>05/28/15 14:16 Cow                                                                                                    |
| Phase 2         "Est. 05/2910.37 CDT         05/28/15 14:43 Co           sn_abn order1         Order           sn_abn order2         Order           sn_abn order4         Order           SN_bits         ST - Stat           WikeTestPlan         Order           SP MikeTestPlan         Stat 0.01                                                                                                    | Access Viewer Help Net Search Patient Search SEN, AVA CERNER 1:0000939 1: 12/08/1964 gles: Pollen, sdfsfsdf gles: Pollen, sdfsfsdf nt Information esuits at Care Results cation Administration rs Signs ments e & Output duled Appointments biology Results cation Profile mization History                                                                                                    | Appointment Search Lab Co<br>Age: 51 years<br>NH5:915 132 881<br>4hr_All_Int_ntei<br>Patient Information Lab<br>Ordes: Planned Power Plans<br>Warning: These<br>Medical<br>PSO_Plan_T2_Offeet<br>Ionapine(PSO_Jocapine<br>PSO_clozapine<br>PSO_clozapine<br>PSO_clo                                                                                                    | ollection Sear<br>ight: No D<br>Results<br>are un<br>ine)         | rch Univer<br>Fi<br>Pata H<br>Patient Care<br>initiate | rified Medi<br>emale<br>TID:<br>leight Pe<br>e Results [<br>ed ord                 | cations    <br>rcent N<br>Medicat             | Pharmacy Fil<br>o Data<br>ion Administ<br>ion Administ<br>ion Administ<br>rest. 05/26                                                                                                    | IList<br>FIN<br>BS<br>ration V<br>NOT ha<br>11:42 CDT<br>10:37 CDT<br>10:37 CDT                                                                                                    | Atus: Inpatie<br>4:20002647<br>A Estimated<br>ital Signs D<br>AVE had i<br>Offset C<br>1:00 Hours S<br>0 Hours 1<br>1:00 Hours P                                                                                                    | nt<br>: No Data<br>occuments Sche<br>interaction<br>Details<br>. mg. PSO_Bucsel,<br>0 mg. PSO_Buctop<br>HA TID, 1 mg45.6                                                                                                    | Locat<br>duled Appoin<br>checki<br>36,022, 1<br>7 45.67 kg                     | tion: SICU<br>ntments                           | , SICU1, 01<br>Microbiology Resu<br>Iuplicate c<br>nent | Its Medication Pr   | rofile Immuniza                                                         | ation History Orders Last Updated 05/28/15 16:07 Cow 05/28/15 14:16 Cow 05/28/15 14:16 Cow |
| sn_abn order1     Order       sn_abn order2     Order       sn_order     Order       S0 Misc     ST - Stat       WikeTestPlan     Order                                                                                                    | Access Viewer<br>Help<br>Net Search Patient Search SEN, AVA CERNER<br>1:0000939<br>1: 12/08/1964<br>gies: Pollen, sdfsfsdf<br>at Information<br>esuits<br>at Care Results<br>cation Administration<br>is<br>Signs<br>ments<br>e & Output<br>duled Appointments<br>biology Results<br>cation Profile<br>mization History                                                                                                    | Appointment Search Lab Co<br>Age: 51 years<br>NHS:915 132 881<br>4hr_All_Int_Inte<br>Patient Information Lab<br>Orders Planned Power Plans<br>Warning: These<br>SWarning: These<br>SWARNING: These<br>SWARNING: These<br>SWARNING: These<br>SWARNING: These<br>SWARNING: These<br>SWARNING: These<br>SWARNING: These<br>SWARNING: The SWARNING: The SWARNING<br>SWARNING: The SWARNING<br>SWARNING: The SWARNING<br>SWARNING: The SWARNING<br>SWARNING: The SWARNING<br>SWARNING: The SWARNING<br>SWARNING<br>S                                                                                                    | ollection Sear<br>ight: No D<br>Results<br>are un<br>inne)        | rch Unwer<br>F<br>Pata H<br>Patient Care               | rified Medi<br>emale<br>TID:<br>leight Pe<br>e Results [<br>ed ord                 | cations    <br>Prcent: N<br>Medicat           | Pharmacy Fil<br>o Data<br>ion Administ<br>ion Administ<br>nd may<br>Phase Start<br>"Est. 05/28<br>"Est. 05/28<br>"Est. 05/28                                                                                                    | IList<br>Fill<br>BS<br>rration V<br>NOT ha<br>11:42 CDT<br>10:37 CDT<br>10:37 CDT                                                                                                    | itus: Inpatie<br>I:20002647<br>A Estimated<br>ital Signs D<br>Deve had i<br>Offset 0<br>Offset 0<br>Hours 1<br>-1.00 Hours 9                                                                                                    | nt<br>: No Data<br>ocuments Sche<br>interaction<br>Details<br>. mg. PSO_Bucsol,<br>0 mg. PSO_Bucsol,<br>0 mg. PSO_Bucsol,<br>10 mg45.6                                                                                                    | Locat<br>duled Appoint<br>checki<br>36,022, 1<br>7 45.67 kg                    | tion: SICU<br>Intments                          | , SICU1, 01<br>Microbiology Resul<br>Iuplicate c        | Its Medication Pr   | rofile Immuniza                                                         | ation History Orders<br>Last Updated 02/15/16/0<br>Usat Updated: 02/15/16/0<br>05/28/15 11:46 C_ow<br>05/28/15 14:16 C_ow<br>05/28/15 14:46 C_ow<br>05/28/15 14:46 C_ow                                                                                                    |
| So Misc ST - Stat Order                                                                                                    | Access Viewer<br>Help<br>Net Search Patient Search<br>SEN, AVA CERNER<br>1:0000939<br>1: 12/08/1964<br>gies: Pollen, sdfsfsdf<br>gies: Pollen, sdfsfsdf<br>at Information<br>esuits<br>at Care Results<br>cation Administration<br>rs<br>Signs<br>ments<br>e & Output<br>duled Appointments<br>tbiology Results<br>cation Profile<br>anization History                                                                                                    | Appointment Search Lab Co<br>Age: 51 years<br>NHS:915 132 881<br>4hr_All_Int_Inte<br>Patient Information Lab<br>Ordes Planned Power Plans<br>Warning: These<br>Medical<br>PSO_plan_IZ_Offset<br>Do_alpracolam<br>So_clozapine<br>PSO_alpracolam<br>Nursing<br>MikeSequencedOffsetP<br>Cheresterplan<br>Nursing<br>MikeTestPlan<br>Reference<br>Phase 1<br>Phase 1<br>Phase 2<br>MikeTestPlan<br>Phase 2<br>MikeTestPlan<br>Phase 2                                                                                                    | ollection Sear<br>ight: No D<br>Results are un<br>are un          | rch Univer<br>F4<br>Pata H<br>Patient Carr<br>initiate | rified Medi<br>emale<br>TID:<br>leight Pe<br>e Results [                           | cations    <br>orcent: N<br>Medicat           | *barmacy Fil<br>o Data<br>ion Administ<br>ion Administration Administration<br>ion Administration<br>ion Administrati                                              | List<br>Str<br>B S<br>ration V<br>not ha<br>11:42 CDT<br>10:37 CDT<br>10:37 CDT<br>10:37 CDT<br>10:37 CDT                                                                                                    | atus: Inpatie<br>I:20002647<br>A Estimated<br>ital Signs D<br>IVE had i<br>Offset D<br>-1.00 Hours S<br>0 Hours D<br>-1.00 Hours P                                                                                                    | nt<br>: No Data<br>occuments Sche<br>Interaction<br>Details<br>; mg. PSO_Buctop<br>HA TID, 1 mg45.6<br>45.6<br>45.6                                                                                                    | Locar<br>duled Appoint<br>checki<br>P50 Once<br>36,022, 1<br>37 45.67 kg       | tion: SICU<br>ntments                           | , SICU1, 01<br>Microbiology Resul<br>Iuplicate c        | Its Medication Pr   | rofile Immuniza                                                         | ation History Orders<br>Last Updated 02/15/16 (<br>Last Updated 02/15/16 (<br>05/28/15 16:07 Cow<br>05/28/15 14:10 Cow<br>05/28/15 14:10 Cow<br>05/28/15 14:46 Cow<br>05/28/15 14:46 Cow<br>05/28/15 14:45 Cow                                                                                                    |
| Sn_order         Order           S0 Misc         ST - Stat         Order           MikeTestPlan         Fet 10.02, 09.58 CDT         Dataset 0.00 C                                                                                                    | Access Viewer<br>Help<br>Net Search Patient Search<br>SEN, AVA CERNER<br>:10000939<br>: 12/08/1964<br>gles: Pollen, sdfsfsdf<br>at Information<br>esuits<br>at Care Results<br>at Care Results<br>cation Administration<br>s<br>e& Output<br>huled Appointments<br>biology Results<br>cation Profile<br>mization History                                                                                                    | Appointment Search Lab Co<br>Age: 51 years<br>NHS:915 132 881<br>4hr_All_Int_Inte<br>Patient Information Lab<br>Ordes Planned Power Plans<br>Warning: These<br>Medical<br>Medical<br>M | ollection Sear<br>ight: No D<br>Results<br>are un<br>ine)         | rch Univer<br>Fi<br>Pata H<br>Patient Care             | rified Media<br>emale<br>TID:<br>e Results (                                       | cations    <br>Prcent: N<br>Medicat           | *harmacy Fil<br>o Data<br>ion Administ<br>ion Administriation<br>ion Administriation<br>ion Administriatio                                                    | List<br>St<br>FIN<br>BS<br>tration V<br>NOT ha<br>11:42 CDT<br>10:37 CDT<br>10:37 CDT<br>10:37 CDT                                                                                                    | itus: Inpatie<br>I:20002647<br>A Estimated<br>ital Signs D<br>IVE had i<br>Offset 0<br>-1.00 Hours 5<br>0 Hours 1<br>-1.00 Hours 9<br>0 Hours 1<br>-1.00 Hours 9                                                                                                    | nt<br>: No Data<br>occuments Sche<br>interaction<br>Details<br>; mg, PSO_Bucsol,<br>img, PSO_Bucsol,<br>img, PSO_Bucsol                                                                                                    | Locar<br>duled Appoint<br>checki<br>PSO Once<br>36,022, 1<br>77 45.67 kg       | tion: SICU<br>ntments                           | , SICU1, 01<br>Microbiology Resul                       | Its Medication Pr   | ofile Immuniza                                                          | ation History Orders<br>Last Updated 02/15/16 (<br>05/28/15 16:07 Cow<br>05/28/15 16:07 Cow<br>05/28/15 14:10 Cow<br>05/28/15 14:16 Cow<br>05/28/15 14:46 Cow<br>05/28/15 14:46 Cow<br>05/28/15 14:46 Cow                                                                                                    |
| S0 Misc ST - Stat Order                                                                                                    | Access Viewer Help Net Search Patient Search SEN, AVA CERNER L:10000939 L: 1208/1964 gles: Pollen, sdfsfsdf nt Information esuits at Care Results cation Administration rs Signs ments e & Output duled Appointments biology Results cation Profile mization History                                                                                                    | Appointment Search Lab Co<br>Age: 51 years<br>NHS:915 132 881<br>4hr_All_Int_Int_nt_el<br>Patient Information Lab<br>Orders Planned Power Plans<br>Warning: These<br>Medical<br>PSO_Plan_T2_Offset<br>Ionapine(PSO_Jocapine<br>PSO_clozapine<br>PSO_clozapine                                                                                                    | ollection Sear<br>ight: No D<br>Results<br>are un<br>ine)         | rch Univer<br>Fi<br>Data H<br>Patient Care             | rified Media<br>emale<br>TID:<br>e Results (                                       | cations    <br>rrcent N<br>Medicat            | Pharmacy Fil<br>o Data<br>ion Administ<br>ion Administ<br>ion Administ<br>rest. 05/28<br>"Est. 05/28<br>"Est. 05/28<br>"Est. 05/28<br>"Est. 05/28                                                                                                    | List<br>Sta<br>FIN<br>BS<br>ration V<br>NOT ha<br>11:42 CDT<br>10:37 CDT<br>10:37 CDT<br>10:37 CDT<br>10:37 CDT                                                                                                    | atus: Inpatie<br>1:20002647<br>A Estimated<br>ital Signs D<br>IVE had i<br>Offset C<br>1.00 Hours S<br>D Hours P<br>1.00 Hours P                                                                                                    | nt<br>: No Data<br>occuments Sche<br>interaction<br>Details<br>. mg. PSO_Bucsel,<br>0 mg. PSO_Bucsel,<br>HA TID, 1 mg45.6<br>453 mg =, # 6 gte p                                                                                                    | Locat<br>duled Appoin<br>checki<br>36,022, 1<br>7 45,67 kg                     | tion: SICU<br>ntments                           | , SICU1, 01<br>Microbiology Resu<br>Iuplicate C<br>tent | Its Medication Pr   | ofile Immuniza                                                          | ation History Orders Last Updated 05/28/15 16:07 C_ow 05/28/15 16:07 C_ow 05/28/15 14:16 C_ow 05/28/15 14:46 C_ow 05/28/15 14:46 C_ow 05/28/15 14:46 C_ow 05/28/15 14:46 C_ow 05/28/15 14:43 C_ow                                                                                                    |
|                                                                                                    | Access Viewer<br>Help<br>Net Search Patient Search<br>SEN, AVA CERNER<br>:10000939<br>: 12/08/1964<br>gles: Pollen, sdfsfsdf<br>at Information<br>esuits<br>atton Administration<br>s<br>cation Administration<br>s<br>e & Output<br>luled Appointments<br>biology Results<br>cation Profile<br>mization History                                                                                                    | Appointment Search Lab Co<br>Age: 51 years<br>NHS:915 132 881<br>4hr_All_Int_Inte<br>Patient Information Lab<br>Orders Planned Power Plans<br>Warning: These<br>Magnet PSO_plan_TZ_Offset<br>Insapire(PSO_plan_TZ_Offset<br>Insapire(PSO_plan_TZ_Offset<br>Insapire(PSO_plan_TZ_Offset<br>PSO_sliprazolam<br>PSO_clozapire<br>PSO_clozapire                                                                                                    | ollection Sear<br>ight: No D<br>Results<br>are un<br>ine)         | rch Unwer<br>P<br>Pata H<br>Patient Care               | rified Medi<br>emale<br>TID:<br>leight Pe<br>e Results [<br>ed ord                 | cations    <br>Prcent N<br>Medicat            | Pharmacy Fil<br>o Data<br>ion Administ<br>ion Administ<br>ion Administ<br>rest. 05/26<br>"Est. 05/28<br>"Est. 05/28<br>"Est. 05/29                                                                                                    | IList<br>Fin<br>BS<br>ration V<br>not ha<br>11:42 CDT<br>10:37 CDT<br>10:37 CDT<br>10:37 CDT                                                                                                    | Atus: Inpatie<br>I:20002647<br>A Estimated<br>A Estimated<br>A Estimated<br>A Definition of the state<br>A Definition of the state<br>A Definit | nt<br>: No Data<br>ocuments Sche<br>interaction<br>Details<br>                                                                                                    | Locat<br>duled Appoint<br>checki<br>PSO Once<br>36,022, 1<br>77 45.67 kg       | tion: SICU<br>Intments                          | , SICU1, 01<br>Microbiology Resu<br>Iuplicate c<br>nent | Its Medication Pr   | rofile Immuniza                                                         | ation History Orders<br>Last Updated: 02/15/16/0<br>05/28/15 16:07 Cow<br>05/28/15 14:10 Cow<br>05/28/15 14:10 Cow<br>05/28/15 14:16 Cow<br>05/28/15 14:46 Cow<br>05/28/15 14:46 Cow                                                                                                    |
|                                                                                                    | Access Viewer leip Vet Search Patient Search SEN, AVA CERNER C10000939 C1/2/08/1964 gles: Pollen, sdfsfsdf at Information csuits ation Administration cs igns nents c& Output uled Appointments biology Results ation Profile nization History                                                                                                    | Appointment Search Lab Co<br>Age: 51 years<br>NHS:915 132 881<br>4hr_All_Int_Inte<br>Patient Information Lab<br>Orders Plannet Power Plans<br>Warning: These<br>PSO_plan_TZ_Offset<br>PSO_plan_TZ_Offset<br>PSO_alpractors<br>PSO_alpractors<br>PSO_alpractors<br>Bucketplan<br>RkcSteutecation<br>Bucketplan<br>RkcSteutecation<br>Bucketplan<br>RkcSteutecation<br>Bucketplan<br>Phase 1<br>Phase 2<br>MikeTestPlan<br>Phase 2<br>MikeTestPlan<br>Phase 2<br>Phase 2<br>Phase 2<br>Phase 2<br>SO Misc                                                                                                    | ollection Sear<br>ight: No D<br>a Results<br>are un<br>inne)      | rch Unwer<br>P<br>Pata H<br>Patient Care               | rified Medi<br>emale<br>TID:<br>leight Pe<br>e Results [<br>ed ord                 | cations    <br>Prcent: N<br>Medicat           | *Est. 05/28<br>*Est. 05/28<br>*Est. 05/28<br>*Est. 05/29                                                                                                    | IList<br>Str<br>BS<br>ration V<br>NOT ha<br>10-37 CDT<br>10-37 CDT<br>10-37 CDT<br>10-37 CDT                                                                                                    | Atus: Inpatie<br>I:20002647<br>A Estimated<br>Ital Signs D<br>D<br>Ital Signs D<br>Offset D<br>Offset D<br>Hours D<br>Hours D<br>Hours D<br>Hours D<br>S<br>D Hours D<br>S<br>S                                                                                                    | nt<br>: No Data<br>ocuments Sche<br>interaction<br>Details<br>: mg PSO_Buc.sol,<br>0 mg PSO_Buc.sol,<br>0 mg PSO_Buc.sol,<br>0 mg PSO_Buc.sol,<br>0 mg PSO_Buc.sol,<br>0 mg PSO_Buc.sol,<br>0 mg PSO_Buc.sol,<br>10 mg PSO_Buc.sol,<br>1 | Locat<br>duled Appoint<br>checki<br>P50 Once<br>36,022, 1<br>77 45.67 kg       | tion: SICU<br>Intments                          | , SICU1, 01<br>Microbiology Resul<br>Iuplicate c        | Its Medication Pr   | rfoile Immuniza                                                         | ation History Orders<br>Last Updated 02/15/16/<br>Last Updated: 02/15/16/<br>05/28/15 16:07 Cow<br>05/28/15 14:16 Cow<br>05/28/15 14:16 Cow<br>05/28/15 14:46 Cow<br>05/28/15 14:46 Cow<br>05/28/15 14:46 Cow                                                                                                    |

In select fields, users are able to adjust the date range of available information (i.e., start date and end date). Reminder, information will reflect the past 15 days since the onset of the downtime. Information for discharged patients will remain on 724Access Viewer for 30 days from discharge date

| JENSEN, AVA CERNER<br>URN:10000939<br>DOB: 12/08/1964<br>Allergies: Pollen, sdfsfsdf | Age: 51 years<br>NH S:915 132 881<br>4hr_All_Int_Inteight: No Data |                            | Fe<br>P'<br>Data He | Female<br>PTID:<br>Height Percent: No Data |              | Status: Inpatient<br>FIN:20002647<br>BSA Estimated: No Dat |            | Location: SICU, SICU1, 01       |                         |                         |               |                            |                    |  |
|--------------------------------------------------------------------------------------|--------------------------------------------------------------------|----------------------------|---------------------|--------------------------------------------|--------------|------------------------------------------------------------|------------|---------------------------------|-------------------------|-------------------------|---------------|----------------------------|--------------------|--|
| Patient Information                                                                  | Patient Inform                                                     | nation                     |                     |                                            |              |                                                            |            |                                 |                         |                         |               | Last                       | Indated 02/15/16.0 |  |
| ab Results                                                                           | Demographics                                                       | Allergies Problems Di      | agnosis             |                                            |              |                                                            |            |                                 |                         |                         |               |                            |                    |  |
| atient Care Results                                                                  | Encounter                                                          |                            |                     |                                            |              |                                                            |            |                                 |                         |                         |               |                            |                    |  |
| edication Administration                                                             | Select                                                             | FIN<br>20002647 (Primary F | Admi<br>Enco 08/28  | it Date<br>3/15 09:13 CDT                  | Discha       | rge Date                                                   |            | Facility<br>PHA Pharmacy Hospit | Nurse Unit<br>al 2 SICU | Visit Type<br>Inpatient | Visit Reason  | Length of Stay<br>277 days |                    |  |
| Irders                                                                               | 1                                                                  | 201460101                  | 02/03               | 3/04 09:45 CST                             |              |                                                            |            | PHA Pharmacy Hospit             | al 2 SICU               | Inpatient               | Severe headac | 4,501 days                 |                    |  |
| ital Signs                                                                           |                                                                    | 20002649                   |                     |                                            |              |                                                            |            | PHA Pharmacy Hospit             | al 2                    |                         |               |                            |                    |  |
| ocuments                                                                             | Patient Inform                                                     | ation                      |                     |                                            |              |                                                            |            |                                 |                         |                         |               |                            |                    |  |
| ntake & Output                                                                       | Full Name:                                                         | JENSEN, AVA CERNER         |                     |                                            |              |                                                            |            |                                 | Home Address:           |                         |               |                            |                    |  |
| cheduled Appointments                                                                | Age                                                                | 51 years                   |                     |                                            |              |                                                            |            |                                 |                         |                         |               |                            |                    |  |
| licrobiology Results                                                                 | Date of Birth:                                                     | 12/08/1964                 |                     |                                            |              |                                                            |            |                                 |                         |                         |               |                            |                    |  |
| increasing meaning                                                                   | NHS:                                                               | 915 132 881                |                     |                                            |              |                                                            |            |                                 | Gender:                 | Female                  |               |                            |                    |  |
| fedication Profile                                                                   | Phones                                                             |                            |                     |                                            |              |                                                            |            |                                 | URNE                    | 10000939                |               |                            |                    |  |
| mmunization History                                                                  | PTID:                                                              |                            |                     |                                            |              |                                                            |            | Cell/Pager:                     | 1                       |                         |               |                            |                    |  |
|                                                                                      | FIN: 20002647                                                      |                            |                     |                                            |              |                                                            |            |                                 | Mobile                  |                         |               |                            |                    |  |
|                                                                                      | Insurance:                                                         | Insurance: Medicare        |                     |                                            |              |                                                            |            |                                 |                         | sicui                   |               |                            |                    |  |
|                                                                                      | Facility:                                                          | PHA Pharmacy Hospit        | al 2                |                                            |              |                                                            |            |                                 | Bed:                    | 01                      |               |                            |                    |  |
|                                                                                      |                                                                    |                            |                     |                                            |              |                                                            |            | Primary Care Provider:          | SYSTEM, SYSTEM          |                         |               |                            |                    |  |
|                                                                                      | Related Persons                                                    |                            |                     |                                            |              |                                                            |            |                                 |                         |                         |               |                            |                    |  |
|                                                                                      | Role                                                               | Name                       | Relationship        | Home                                       | Mobile       | Work                                                       | Cell/Pager |                                 |                         |                         |               |                            |                    |  |
|                                                                                      | Insured                                                            | JENSEN, AVA CERNER         | SELF                |                                            | 816-555-1212 |                                                            |            |                                 |                         |                         |               |                            |                    |  |

#### PRINTING FROM DOWNTIME COMPUTER

724 Downtime Computers are connected via USB to a local computer and are pre-configured for printing.

Users have the option to print for one patient, or for multiple patients (i.e., an entire unit). Alternatively, printing can be done for the entire patient chart, or for specific sections of the chart.

When printing, a 'printing preference' pop-up will appear. From here, users will be able to select the specific type of information they want to print, as well as for the desirable date range.

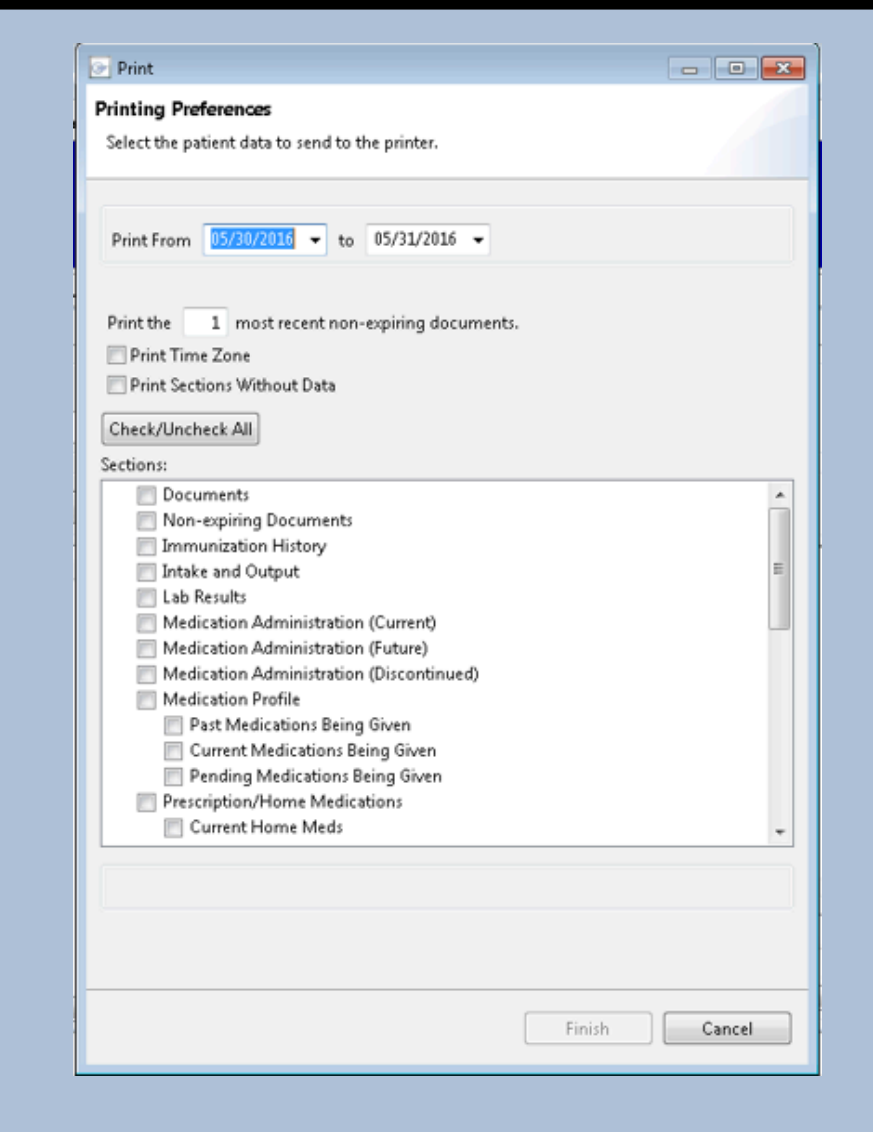